AndoLab Seminar 2022/05/13

# Introduction of KiCad and the usage

M2 Masaya Ono

#### Abstract

- Studied how to use CAD to design boards for my experiment
- Summarized what I learn
- Share and introduce the usage of CAD tool "KiCad"

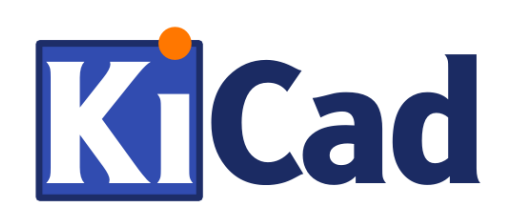

3

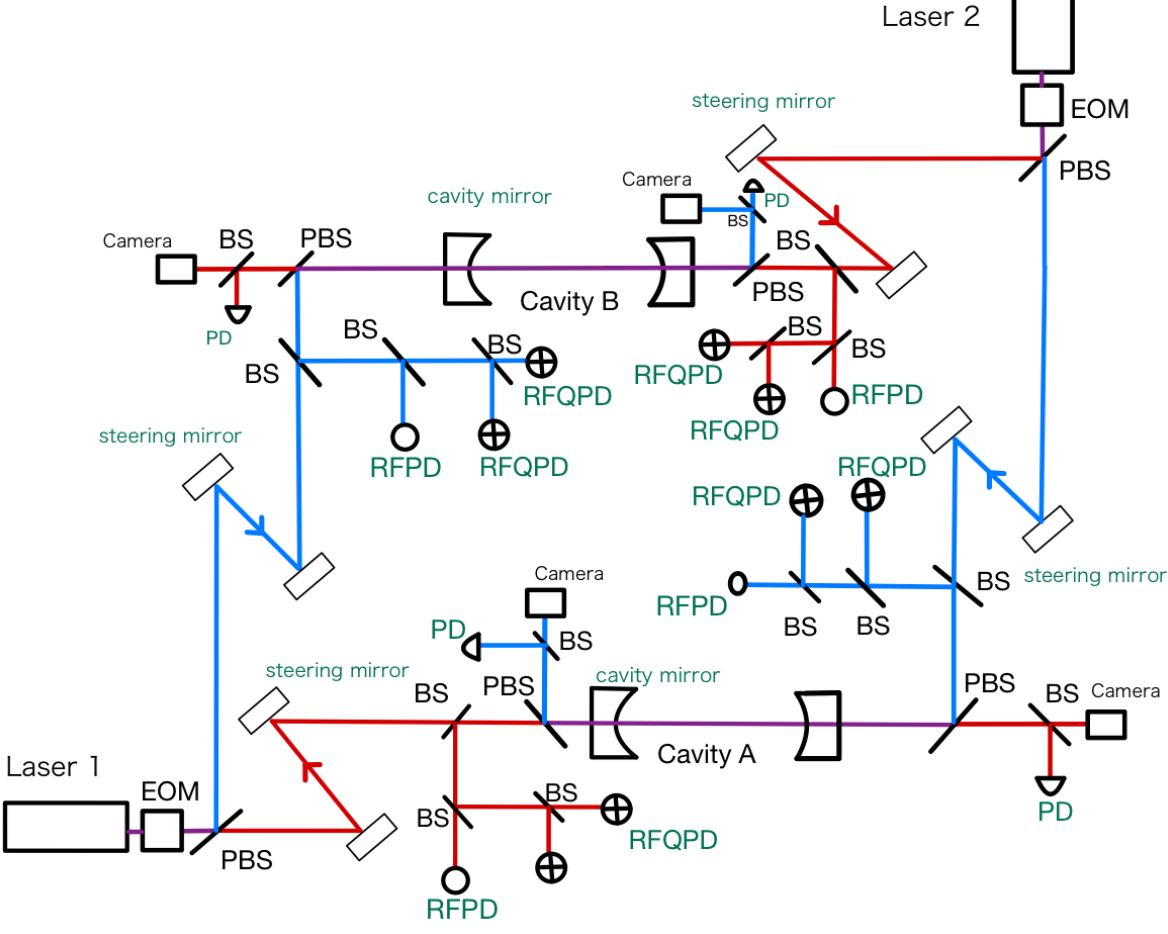

#### Schematic of the experiment for DECIGO

- I need RFQPD for my experiment and designing the circuit board
- The latest version of KiCad 6.0.2 (2022/05) but information about KiCad on the internet are mainly for Version 5
- Version 6 Interface is a little different from that of Version 5

### Motivation

### Contents

- Introduction and Installation of KiCAD
  - Good points
  - Installation
  - Flowchart
- Drawing circuit diagrams
  - Arranging symbols
  - Preparing symbols
  - Wiring and Annotation
- Simulation
  - Parameters
  - Import spice models
- Designing circuit boards
- Place an order

What is KiCad ?

#### Features

- Completely free
- We can **simulate** the behaver of circuits like spice in KiCad

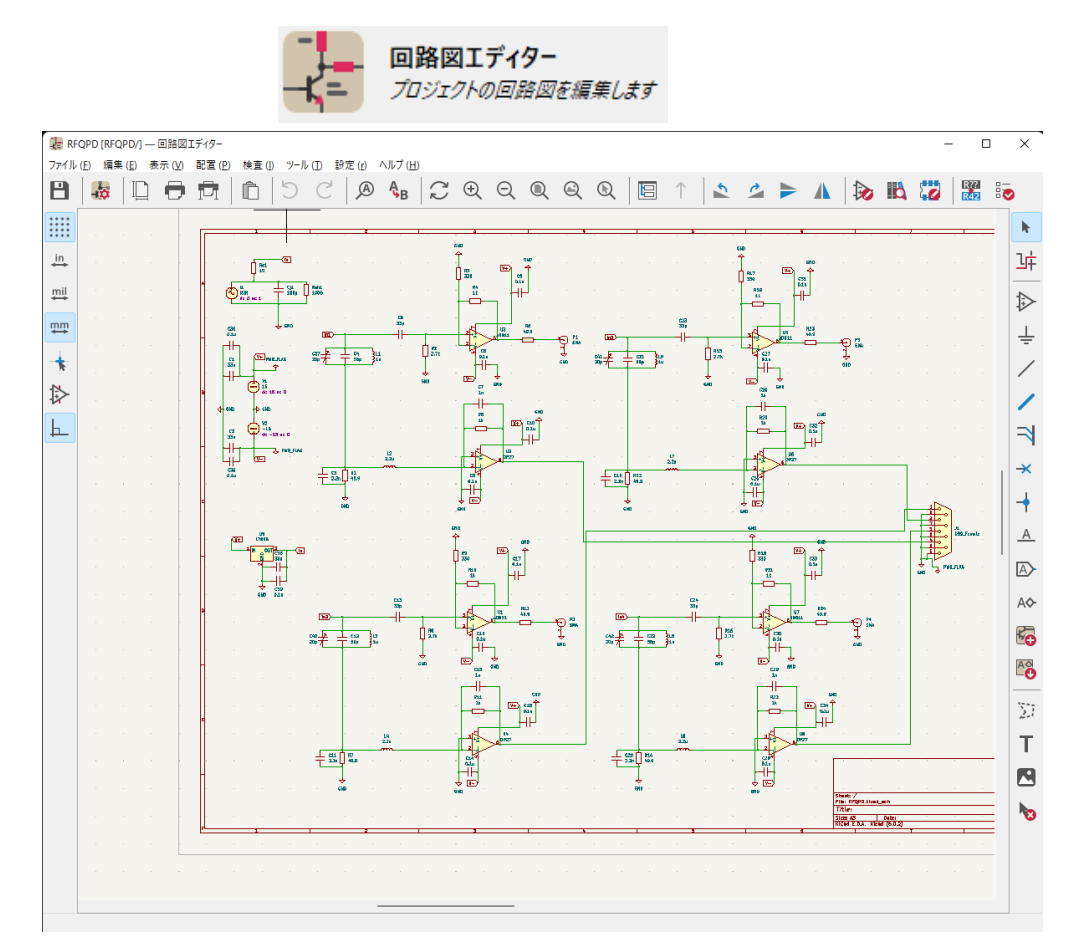

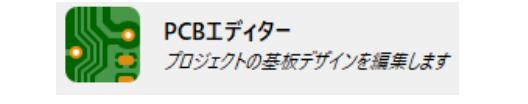

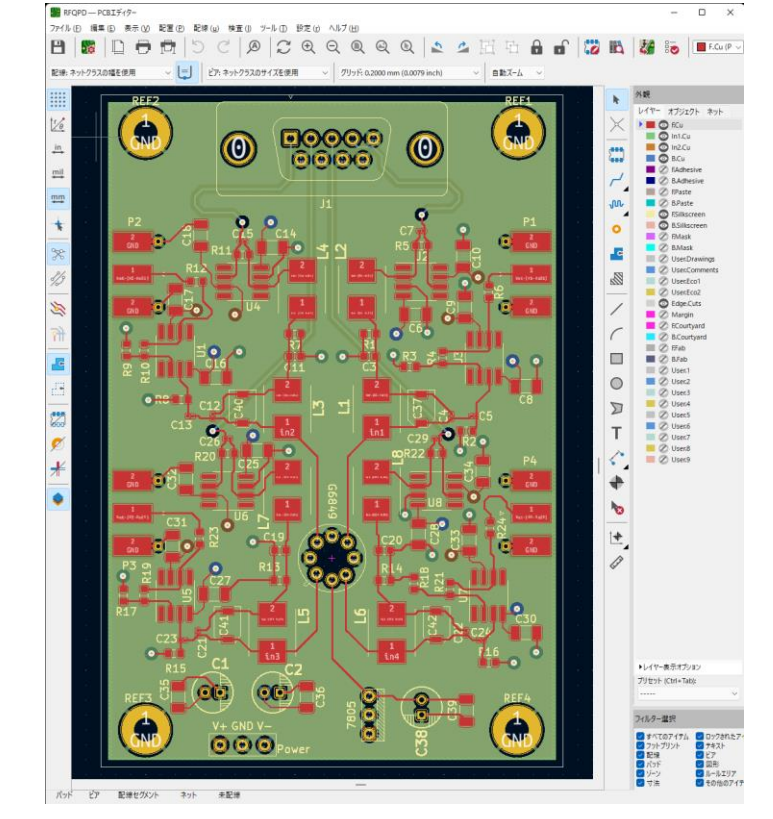

### Installation of KiCAD and Launch a project

- You can download KiCad from <a href="https://www.kicad.org/">https://www.kicad.org/</a>
- This page (Japanese) is useful to install Kicad
  - Downloading
  - Installing
  - Changing language settings to Japanese
- First, we make a new project Project name example: LowPassFilter
- 2 files are created automatically
  - \*\*\*.kicad\_sch file is for a circuit diagram
  - \*\*\*.kicad\_pcb file if for a circuit board

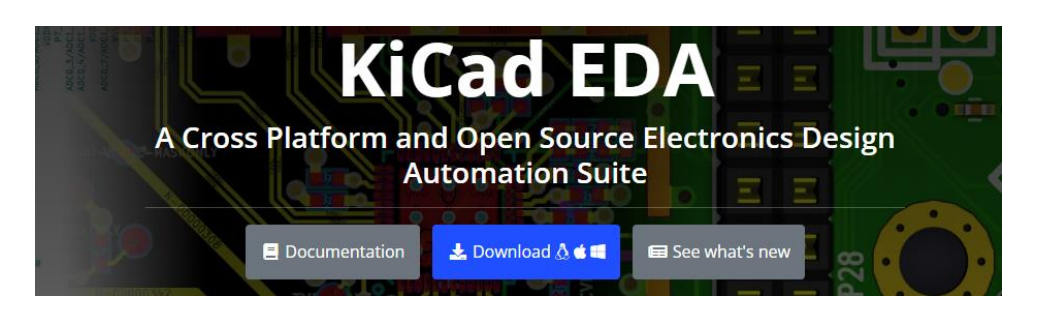

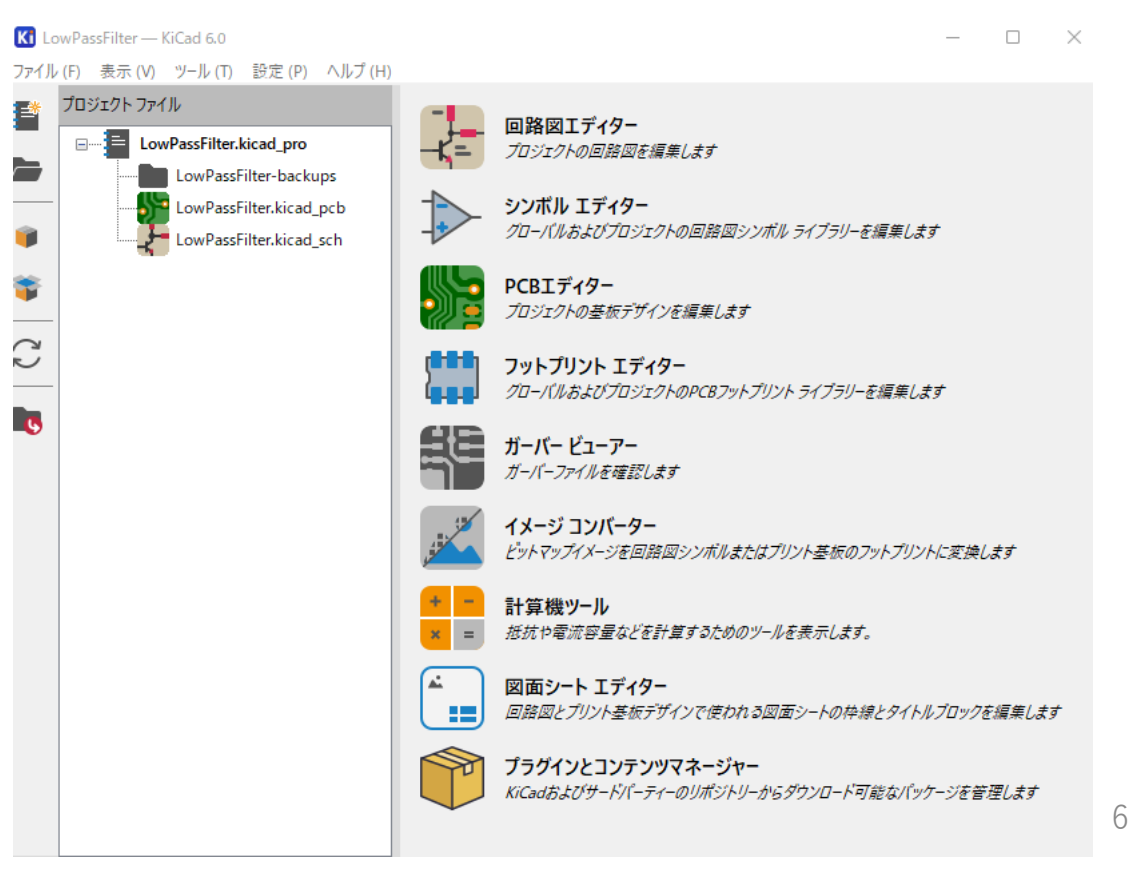

### Flowchart of Designing and manufacturing circuits

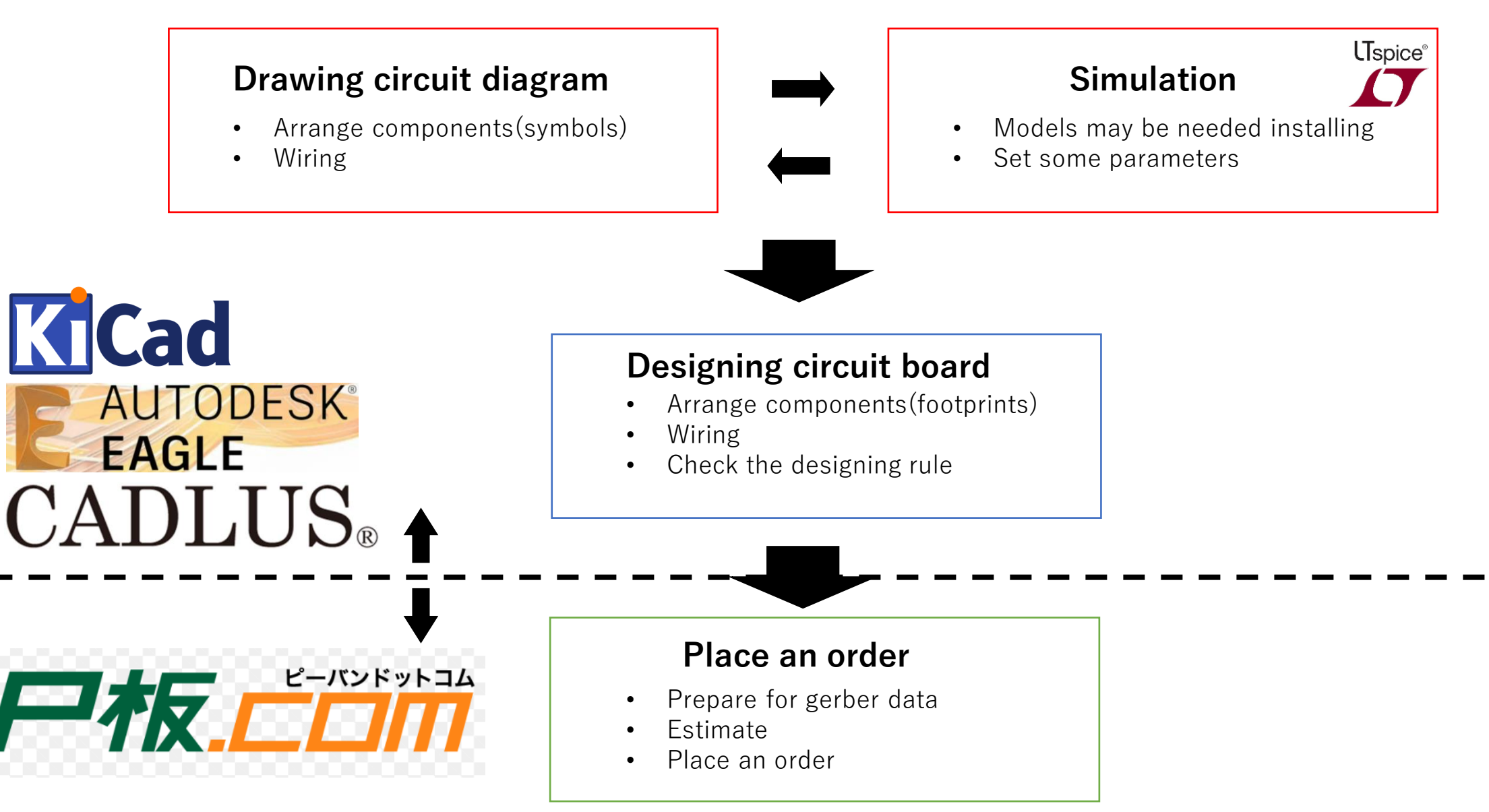

### Drawing circuit diagrams

#### Arranging symbols

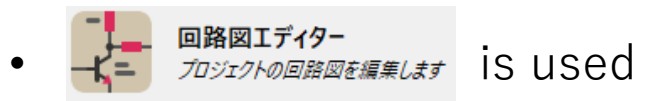

- Symbols: figures displaying components
- Click >, and open window to choose symbols
- Can put symbols by clicking as you like

| Tzi lu (F | wPassFilter [LowPassFi<br>F) | lter/] — 回路図エディター<br>配置 (P) 検査 (I) | ツール(円)設定()                            | ヘルプ (日)                                 |                        |                                                      |                       |             |      |      |           |    | _           |                                            |
|-----------|------------------------------|------------------------------------|---------------------------------------|-----------------------------------------|------------------------|------------------------------------------------------|-----------------------|-------------|------|------|-----------|----|-------------|--------------------------------------------|
| B         |                              |                                    | <b>7</b>   Ĉ                          | 5                                       | C                      | A                                                    | Å₿                    | Ĉ           | Ð    | Q    | Q         | Q  | R           |                                            |
|           |                              | 70                                 |                                       |                                         |                        |                                                      |                       |             |      |      |           |    |             | k                                          |
| ₩         |                              | R                                  | · · · · · · · · · ·                   | · · · · · · ·                           |                        | · · · · · · ·                                        |                       | · · · · · · |      |      | · · · · · |    | · · · · · · | 垆                                          |
| ₩İ        |                              | ⊶<br>C?                            | <b>J</b> -0                           |                                         |                        |                                                      |                       |             |      |      |           |    |             | $\triangleright$                           |
| ΨΨ        |                              | C                                  | <u>ک</u> و                            | /ボルを選択 (1717                            | 70個のアイテム               | がロードされていま                                            | <b>ब</b> )            |             |      |      |           |    |             | ×±                                         |
| ╈         | • • • • • • • • • •          |                                    |                                       | <b>え</b> (フィルター                         |                        | 10 88                                                |                       |             |      |      |           | 8  |             | /                                          |
| ₿         |                              | R                                  |                                       | · 最近使用され<br>R                           | いた<br>F                | Resistor                                             |                       |             |      |      |           | I  |             | 1                                          |
| ┢         |                              |                                    | · · · · · · · · · · · · · · · · · · · | C<br>4xxx                               | L<br>4                 | Jnpolarized capa<br>Axxx series symbo                | acitor<br>ols         |             |      |      |           |    |             | 3                                          |
|           |                              |                                    |                                       | 4xxx_IEEE<br>74xGxx<br>74xx             | 4                      | kxxx series IEEE s<br>14xGxx symbols<br>14xx symbols | ymbols                |             |      |      |           |    |             | ×                                          |
|           |                              |                                    |                                       | 74xx_IEEE<br>Amplifier_Audi             | ,<br>7<br>0 A          | 4xx series IEEE s                                    | ymbols<br>io applicat | ions        |      |      |           |    | デフォルトのフィ    | אדי איז איז איז איז איז איז איז איז איז אי |
|           |                              |                                    |                                       | R<br>Resistor<br>キーワード: R re            | s resistor             |                                                      |                       |             |      |      |           |    | 指定されたフッ     |                                            |
|           |                              |                                    |                                       | Reference R<br>Footprint<br>Datasheet ~ | ?                      |                                                      |                       |             |      |      |           |    |             |                                            |
| Z 2.98    | X 154.9                      | 4 Y 62.23                          | J                                     | ラウザーで選択<br>: 154.94 dy 62.23            | 繰り返しコピー<br>dist 166.97 | を配置 () す^                                            | 〈てのユニット               | を配置 🔽       | arid | 1.27 | _         | ОК | **          | ッンセル                                       |

### Typical symbols

- Many symbols are pre-installed
- If you exclude sources only for simulation, check the box of "exclude from board"

| 名前                                                                          | 定数                      | 表示                                                                                | 水平揃え                       | 垂直揃え | 斜体字        | 太字                  | テキスト サイズ                                                     |
|-----------------------------------------------------------------------------|-------------------------|-----------------------------------------------------------------------------------|----------------------------|------|------------|---------------------|--------------------------------------------------------------|
| リファレンス                                                                      | V2                      |                                                                                   | 右                          | 中央   |            |                     | 1.27 mm                                                      |
| 定数                                                                          | -15                     | $\sim$                                                                            | 右                          | 中央   |            |                     | 1.27 mm                                                      |
| フットプリント                                                                     |                         |                                                                                   | 中央                         | 中央   |            |                     | 1.27 mm                                                      |
| データシート                                                                      | ~                       |                                                                                   | 中央                         | 中央   |            |                     | 1.27 mm                                                      |
| Spice_Netlist_Enabled                                                       | Υ                       |                                                                                   | 左                          | 中央   |            |                     | 1.27 mm                                                      |
|                                                                             |                         |                                                                                   |                            |      |            |                     |                                                              |
| Spice_Primitive                                                             | V                       |                                                                                   | 左                          | 中央   |            |                     | 1.27 mm                                                      |
| Spice_Primitive<br>Spice_Model                                              | V<br>dc -15 ac 0        |                                                                                   | 左右                         | 中央中央 |            |                     | 1.27 mm<br>1.27 mm                                           |
| Spice_Primitive<br>Spice_Model<br>+ へ レ 「<br>一般設定<br>ユニット:<br>二代替シンボル (ド・モル | V<br>dc -15 ac 0        | <ul> <li>□</li> <li>ビン テキス</li> <li>□ ビン番<sup>1</sup></li> <li>□ ビン名</li> </ul>   | 左<br>右<br>ト<br>号を表示<br>を表示 | 中央   | <b>7</b> 1 | ブラリーか<br>シンオ        | 1.27 mm       1.27 mm       らシンボルを更新       ボルを変更       ボルを獲集 |
| Spice_Primitive Spice_Model                                                 | V<br>dc -15 ac 0<br>ガン) | <ul> <li>□</li> <li>ビン テキス</li> <li>□ ビン番号</li> <li>▽ ビン名谷</li> <li>属性</li> </ul> | 左<br>右<br>ト<br>号を表示<br>を表示 | 中央   | <b>7</b>   | ブラリーか<br>シンオ<br>シンオ | 1.27 mm<br>1.27 mm<br>らシンボルを更新<br>ボルを変更                      |

| Component          | Name of symbol | Visual       |
|--------------------|----------------|--------------|
| Resistor           | R              |              |
| Capacitor          | С              |              |
| Inductor           | L              | G-MAN_€      |
| Op amp             | OPAMP          |              |
| Ground             | GND            | $\leftarrow$ |
| Current source(AC) | ISIN           |              |
| Current source(DC) | IDC            |              |
| Voltage source(AC) | VSIN           |              |
| Voltage source(DC) | VDC            |              |

#### Prepare for symbols

#### Downloading symbols

• You can download and import libraries on the internet

Ex. Library for connectors (BNC, SMA, D-sub, LEMO)

- download the library (named "kilab\_merl\_03.lib") from <u>this website</u>
- 2. In order to import the library, click "Preferences > Manage Symbol Libraries > ] "
- 3. Please select "kilab\_merl\_03.lib" and add it to the list

#### **Drawing symbols**

| ctive | Nickname                | Library Path                                            | Library Format                              | Options |                                   |  |
|-------|-------------------------|---------------------------------------------------------|---------------------------------------------|---------|-----------------------------------|--|
| /     | Simulation_SPICE        | \${KICAD6_SYMBOL_DIR}/Simulation_SPICE.kicad_sym        | KiCad                                       |         | Symbols specialized for SPICE cir |  |
| /     | Switch                  | {KICAD6_SYMBOL_DIR}/Switch.kicad_sym                    | KiCad                                       |         | Switch symbols                    |  |
| /     | Timer                   | \${KICAD6_SYMBOL_DIR}/Timer.kicad_sym                   | KiCad                                       |         | Assorted timer devices            |  |
| /     | Timer_PLL               | \${KICAD6_SYMBOL_DIR}/Timer_PLL.kicad_sym               | KiCad                                       |         | Phase locked loop (PLL) devices   |  |
|       | Timer_RTC               | \${KICAD6_SYMBOL_DIR}/Timer_RTC.kicad_sym               | KiCad                                       |         | Real time clock (RTC) devices     |  |
|       | Transformer             | \${KICAD6_SYMBOL_DIR}/Transformer.kicad_sym             | KiCad                                       |         | Transformer symbols               |  |
| 1     | Transistor_Array        | {KICAD6_SYMBOL_DIR}/Transistor_Array.kicad_sym          | /MBOL_DIR}/Transistor_Array.kicad_sym KiCad |         | Specialized transistor arrays     |  |
|       | Transistor_BJT          | \${KICAD6_SYMBOL_DIR}/Transistor_BJT.kicad_sym          | KiCad                                       |         | BJT transistor symbols            |  |
| 2     | Transistor_FET          | \${KICAD6_SYMBOL_DIR}/Transistor_FET.kicad_sym          | KiCad                                       |         | FET transistor symbols            |  |
|       | Transistor_IGBT         | \${KICAD6_SYMBOL_DIR}/Transistor_IGBT.kicad_sym         | YMBOL_DIR}/Transistor_IGBT.kicad_sym KiCad  |         | IGBT transistor symbols           |  |
|       | Transistor_Power_Module | \${KICAD6_SYMBOL_DIR}/Transistor_Power_Module.kicad_sym | KiCad                                       |         | Transistor power modules          |  |
|       | Triac_Thyristor         | \${KICAD6_SYMBOL_DIR}/Triac_Thyristor.kicad_sym         | KiCad                                       |         | TRIAC and thyristor symbols       |  |
|       | Valve                   | \${KICAD6_SYMBOL_DIR}/Valve.kicad_sym                   | KiCad                                       |         | Valve symbols                     |  |
|       | Video                   | \${KICAD6_SYMBOL_DIR}/Video.kicad_sym                   | KiCad                                       |         | Video symbols                     |  |
|       | KiLib_merl_03           | C:¥Users¥masay¥Downloads¥KiLib_merl_03.lib              | Legacy                                      |         |                                   |  |
|       |                         |                                                         |                                             |         |                                   |  |
| _     |                         |                                                         |                                             |         |                                   |  |
|       |                         |                                                         |                                             |         | Migrate Libr                      |  |
|       |                         |                                                         |                                             |         |                                   |  |

### Wiring and Annotation

#### Wiring

1. Click

2. Connect the components

#### Annotation : numbering components

- Click "Tools > Annotate Schematic > Annotate"
- "R?", "C?" will be numbered like "R1", "C2"

| Scope                      | Order                                                   |
|----------------------------|---------------------------------------------------------|
| Entire schematic           | <ul> <li>Sort symbols by X position</li> </ul>          |
| Current sheet only         | ○ Sort symbols by Y position                            |
| Selection only             |                                                         |
| Options                    | Numbering                                               |
| Keep existing annotations  | Use first free number after: 0                          |
| Reset existing annotations | <ul> <li>First free after sheet number X 100</li> </ul> |
| -                          |                                                         |
| -                          | ◯ First free after sheet number X 1000                  |
| Annotation Messages:       | ○ First free after sheet number X 1000                  |
| Annotation Messages:       | ○ First free after sheet number X 1000                  |
| Annotation Messages:       | ○ First free after sheet number X 1000                  |

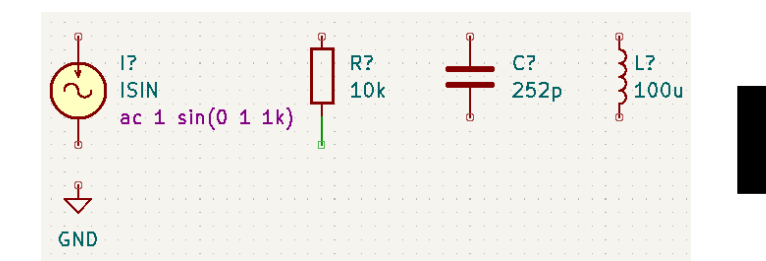

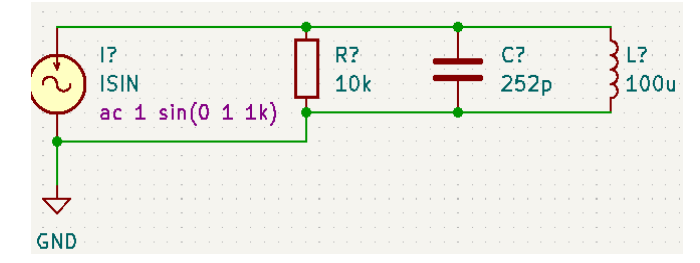

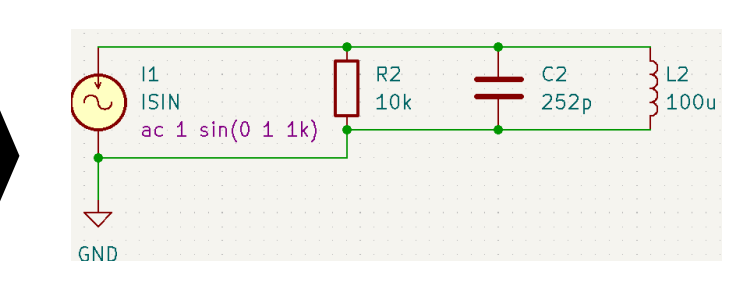

#### Wiring

#### Annotation

### Associating footprints with symbols

- If you are going to design printed board, it is necessary to associate footprints with symbols in the diagram
- **Footprints** : figures printed in the board

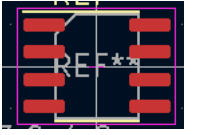

 $\label{eq:package_SO} Package\_SO > SOIC-8\_3.9x4.9mm\_P1.27mm~(8-pin~op~amp~)$ 

- 1. Double-click a symbol and open the property window
- 2. Click "footprint" box and choose a footprint

3. You can confirm and edit the list of footprints by visiting "Tools > Assign Footprints"

#### list of footprints

| 77/L (*)       If is is is (*)       If is is (*)       If is is (*)       If is is (*)       If is is (*)       If is is (*)       If is is (*)       If is is (*)       If is is (*)       If is is (*)       If is is (*)       If is is (*)       If is (*)       If                                                                                                    | 🚵 フットプリントを割り当て                              |   |         |                |              |                  |          |      |              |        | -      |    | × |
|----------------------------------------------------------------------------------------------------|---------------------------------------------|---|---------|----------------|--------------|------------------|----------|------|--------------|--------|--------|----|---|
| Image         Image         Image <thimage< th=""> <thi< th=""><th>ファイル (F) 編集 (E) 設定 (P) ヘルプ (H)</th><th></th><th></th><th></th><th>1</th><th></th><th></th><th></th><th></th><th></th><th></th><th></th><th></th></thi<></thimage<>                                                                                                    | ファイル (F) 編集 (E) 設定 (P) ヘルプ (H)              |   |         |                | 1            |                  |          |      |              |        |        |    |   |
| 2yT/JUYE 5/T/59/-         5yT/JUYE 3/T/JUYE AUGUST         7/L/J = 2ht2:0APPR           Audi _ Bodale         1         0.1         381 : SameSys Parts:0APPR           Buttery         3         0.2         2.2 : Case it or, SMDC, 0803,<br>Buttery, SWIteh, SMD         4.4 Cd - 65 : Case it or, SMDC, 0803,<br>Butter, SWIteh, SMD         4.4 Cd - 65 : Case it or, SMDC, 0801,<br>Butter, SWIteh, SMD         8.6 : -0.1 :: Case it or, SMDC, 0801,<br>Butter, SWIteh, SMD         8.6 : -0.1 :: Case it or, SMDC, 0801,<br>Butter, SWIteh, SMD         8.6 : -0.1 :: Case it or, SMDC, 0801,<br>Butter, SWIteh, SMD         9.6 : -0.1 :: Case it or, SMDC, 0801,<br>Butter, SWDC, 0801,<br>Butter, SWDC, MASS         12.0 : -2.2 : Case it or, SMDC, 0803,<br>Butter, SWDC, 0801,<br>Butter, SWDC, 0801 |                                             | 5 | )C,     | 6 6            | フットプリン       | ット フィルター: 🎦      | Ð        | ٥3   |              |        |        |    |   |
| Mail (Module         1         1         1         1         2         2         3         1         2         2         3         3         2         3         3         3         3         3         3         3         3         3         3         3         3         3         3         3         3         3         3         3         3         3         3         3         3         3         3         3         3         3         3         3         3         3         3         3         3         3         3         3         3         3         3         3         3         3         3         3         3         3         3         3         3         3         3         3         3         3         3         3         3         3         3         3         3         3         3         3         3         3         3         3         3         3         3         3         3         3         3         3         3         3         3         3         3         3         3         3         3         3         3         3         3 <t< td=""><td>フットプリント ライブラリー</td><td></td><td>シンボル:フッ</td><td>パープリント割り</td><td>当て</td><td></td><td></td><td>フィルう</td><td>/-されたフット:</td><td>プリント</td><td></td><td></td><td></td></t<>                                                                                                    | フットプリント ライブラリー                              |   | シンボル:フッ | パープリント割り       | 当て           |                  |          | フィルう | /-されたフット:    | プリント   |        |    |   |
| Battery         2         C -         39:: SameSby_Parts:CAPPRI         2         Audio_Module:Reverb_BTOR-IV           Button_Switch_Mebboard         3         C -         20:: Capacitor_SWICD_0000         2         Audio_Module:Reverb_BTOR-IV           Button_Switch_Mint         5         C -         39:: Capacitor_SWICD_0000         3         C -         C -         Capacitor_SWICD_0000         3         C -         C -                                                                                                    | Audio_Module                                |   | 1       | C1 -           | 88u :        | SamacSys_Parts:( | CAPPRI   | 1.4  | udio_Module  | Reverb | BTDR-  | 1H |   |
| Button,Switch_Bytond         3         C 3         2.2n         Descifor_300:0_000,           Button,Switch_HHT         5         C 5         30::         Descifor_300:0_000,           Button,Switch_HHT         5         C 5         30::         Descifor_300:0_000,           Calibration,Scale         7         C 7         In:         Descifor_300:0_1200,           Descifor_300:0_1200,         8         C 8         O.1u         Descifor_300:0_1200,           Descifor_300:0_1200,         8         C 8         O.1u         Descifor_300:0_1200,           Descifor_MHT         10         C 10         O.1u         Descifor_300:0_1200,           Demestor_AMASS         12         C 12         Sep : Descifor_300:0_0201,           Demestor_AMASS         12         C 12         Sep : Descifor_300:0_0201,           Demestor_AMAS         14         C 14         O.1u<: Descifor_300:0_0201,                                                                                                    | Battery                                     |   | 2       | C2 -           | 33u :        | SamacSys_Parts:( | CAPPR    | 24   | Nudio_Module | Reverb | _BTDR- | 17 |   |
| Batton_Switch_SMD         4         04 -         66 to Capacitor_SMDC_2021,<br>Button_Switch_TMT           Button_Switch_TMT         5         05 -         3000 C_2021,<br>Capacitor_SMDC_2021,<br>Densitor_SMD           Butzer_Reser         6         08 -         0.11 is Capacitor_SMDC_2021,<br>Capacitor_SMDC_2021,<br>Densitor_SMD           Densitor_SMD         9         03 -         0.11 is Capacitor_SMDC_2028,<br>Densitor_TMT           Densitor_TMT         10         010 -         0.11 is Capacitor_SMDC_2028,<br>Densitor_TMASS           Connector_AMASS         12         012 -         Sepacitor_SMDC_2021,<br>Densitor_TMASS           Connector_Addros         13         013 -         3000 C_2021,<br>Densitor_SMDC_2021,<br>Densitor_SMDC_202                                                                                                    | Button_Switch_Keyboard                      |   | 3       | C3 -           | 2.2n :       | Capacitor_SMD:C  | _0603    |      |              |        |        |    |   |
| Button_Switch_HH         5         0.5         38 pt Capacitor_M00C_[200]           Darlibration_Scale         7         0.7         1n         Capacitor_M00C_[200]           Densitor_M00         9         0.3         -         0.1 ut Capacitor_M00C_[200]           Densitor_M00         9         0.3         -         0.1 ut Capacitor_M00C_[200]           Densitor_M00         9         0.3         -         0.1 ut Capacitor_M00C_[200]           Consector_Maximum         10         0.10         0.1 ut Capacitor_M00C_[200]         -           Connector_Ambenol         13         0.13         -         Capacitor_M00C_[200]           Connector_Maximum         16         0.16         -         0.10         Capacitor_M00C_[200]           Connector_David         13         0.13         -         Capacitor_M00C_[200]         -           Connector_David         16         0.16         -         0.10         Capacitor_M00C_[200]         -           Connector_David         16         0.18         Capacitor_M00C_[200]         -         -         -         -         -         -         -         -         -         -         -         -         -         -         -         -         -                                                                                                    | Button_Switch_SMD                           |   | 4       | C4 -           | 56p :        | Capacitor_SMD:C  | 0201     |      |              |        |        |    |   |
| Buzzer gener         6         6         6         0.1         1         Lanct for _BUDC1200;           Calibration_Stole         7         7         1         Capacitor_BUDC1200;           Capacitor_BUDC1200;         8         0.1         Lice Capacitor_BUDC1200;           Capacitor_THT         10         C10         0.1         Lice Capacitor_BUDC1200;           Connector_AMASS         12         C12         Sape_1tor_SUDC1200;           Connector_AMASS         12         C12         Sape_1tor_SUDC1200;           Connector_AMASS         12         C12         Sape_1tor_SUDC1200;           Connector_AMASS         12         C12         Sape_1tor_SUDC1200;           Connector_Card         16         C16         O.1         Lice Capacitor_SUDC1200;           Connector_Dator         14         C14         O.1         Capacitor_SUDC1200;         C000;           Connector_Dator         18         C18         O.1         Capacitor_SUDC1200;         C000;           Connector_Herrin         22         C22         Sape : Capacitor_SUDC1200;         C000;         C000;         C000;         C000;         C000;         C000;         C000;         C000;         C000;         C000;         C                                                                                                    | Button_Switch_IHI                           |   | 5       | C5 -           | 33p :        | Capacitor_SMD:C_ | _0201_   |      |              |        |        |    |   |
| La Lindra Long, Saile         7         C/         -         In : Lapacitor_SMIC. [208].           Daracitor_Tantalum_SMO         8         C3         -         0.1 u: Capacitor_SMIC. [208].           Daracitor_Tantalum_SMO         9         C3         -         0.1 u: Capacitor_SMIC. [208].           Connector_Tantalum_SMO         10         C1         -         0.1 u: Capacitor_SMIC. [208].           Connector_AMASS         12         C12         -         Space Tor_SMIC. [201].           Connector_AMASS         12         C12         Space Tor_SMIC. [201].           Connector_AMASS         12         C12         Space Tor_SMIC. [201].           Connector_David         18         C16         -         11 u: Capacitor_SMIC. [208].           Connector_David         18         C16         -         11 u: Capacitor_SMIC. [208].           Connector_David         18         C16         -         11 u: Capacitor_SMIC. [208].           Connector_David         18         C16         -         Space Tor_SMIC. [208].           Connector_Marin         22         C21         Spic Capacitor_SMIC. [208].           Connector_David         18         C16         -         Spic Capacitor_SMIC. [208].           Connector_ForeFPC                                                                                                    | Buzzer_Beeper                               |   | 6       | 06 -           | U.lu:        | Capacitor_SMD:C  | 1206     |      |              |        |        |    |   |
| Dapation_Joint         6         C3         0.10         1.0         1.0         1.0         1.0         1.0         1.0         1.0         1.0         1.0         1.0         1.0         1.0         1.0         1.0         1.0         1.0         1.0         1.0         1.0         1.0         1.0         1.0         1.0         1.0         1.0         1.0         1.0         1.0         1.0         1.0         1.0         1.0         1.0         1.0         1.0         1.0         1.0         1.0         1.0         1.0         1.0         1.0         1.0         1.0         1.0         1.0         1.0         1.0         1.0         1.0         1.0         1.0         1.0         1.0         1.0         1.0         1.0         1.0         1.0         1.0         1.0         1.0         1.0         1.0         1.0         1.0         1.0         1.0         1.0         1.0         1.0         1.0         1.0         1.0         1.0         1.0         1.0         1.0         1.0         1.0         1.0         1.0         1.0         1.0         1.0         1.0         1.0         1.0         1.0         1.0         1.0         1.0 <t< td=""><td>Calibration_Scale</td><td></td><td></td><td>67 -<br/>C0</td><td>IN :</td><td>Capacitor_SMD:C</td><td>1200</td><td></td><td></td><td></td><td></td><td></td><td></td></t<>                                                                                                    | Calibration_Scale                           |   |         | 67 -<br>C0     | IN :         | Capacitor_SMD:C  | 1200     |      |              |        |        |    |   |
| Capacitor_INF         0         0.0         0.0         0.0         0.0         0.0         0.0         0.0         0.0         0.0         0.0         0.0         0.0         0.0         0.0         0.0         0.0         0.0         0.0         0.0         0.0         0.0         0.0         0.0         0.0         0.0         0.0         0.0         0.0         0.0         0.0         0.0         0.0         0.0         0.0         0.0         0.0         0.0         0.0         0.0         0.0         0.0         0.0         0.0         0.0         0.0         0.0         0.0         0.0         0.0         0.0         0.0         0.0         0.0         0.0         0.0         0.0         0.0         0.0         0.0         0.0         0.0         0.0         0.0         0.0         0.0         0.0         0.0         0.0         0.0         0.0         0.0         0.0         0.0         0.0         0.0         0.0         0.0         0.0         0.0         0.0         0.0         0.0         0.0         0.0         0.0         0.0         0.0         0.0         0.0         0.0         0.0         0.0         0.0         0.0 <td< td=""><td>Capacitor_SmD<br/>Capacitor_Taptalum_SMD</td><td></td><td>0</td><td>C0 -</td><td>0.10.</td><td>Capacitor_SMD.C</td><td>1206</td><td></td><td></td><td></td><td></td><td></td><td></td></td<>                                                                                                    | Capacitor_SmD<br>Capacitor_Taptalum_SMD     |   | 0       | C0 -           | 0.10.        | Capacitor_SMD.C  | 1206     |      |              |        |        |    |   |
| Capacitor_IM         10         0.10         0.10         0.10         0.10         0.10         0.10         0.10         0.10         0.10         0.10         0.10         0.10         0.10         0.10         0.10         0.10         0.10         0.10         0.10         0.10         0.10         0.10         0.10         0.10         0.10         0.10         0.10         0.10         0.10         0.10         0.10         0.10         0.10         0.10         0.10         0.10         0.10         0.10         0.10         0.10         0.10         0.10         0.10         0.10         0.10         0.10         0.10         0.10         0.10         0.10         0.10         0.10         0.10         0.10         0.10         0.10         0.10         0.10         0.10         0.10         0.10         0.10         0.10         0.10         0.10         0.10         0.10         0.10         0.10         0.10         0.10         0.10         0.10         0.10         0.10         0.10         0.10         0.10         0.10         0.10         0.10         0.10         0.10         0.10         0.10         0.10         0.10         0.10         0.10         0.10                                                                                                    | Capacitor_THT                               |   | 10 0    | 10 -           | 0.10.        | Capacitor_SHD:C  | 1200     |      |              |        |        |    |   |
| Connector_MARSS         12         C11 -         C11 -                                                                                                    | Coppector                                   |   | 11 0    | 11 -           | 2 26 .       | Capacitor_SMD:C  | 0603     |      |              |        |        |    |   |
| Connector_Justic         13         C13         33p         Capacitor_SM0:C_0201           Connector_Judio         14         C14         0.1u         Capacitor_SM0:C_0201           Connector_Ard         15         C15         1         Capacitor_SM0:C_0201           Connector_Dard         15         C16         0.1u         Capacitor_SM0:C_0201           Connector_Davial         17         C17         0.1u         Capacitor_SM0:C_0083           Connector_Poub         19         C13         2.2n         Capacitor_SM0:C_0083           Connector_FFC-FPC         20         C20         2.2n         SM0:C_0014           Connector_Harvin         22         C22         SBp<: Capacitor_SM0:C_0014                                                                                                    | Connector AMASS                             |   | 12 0    | 12 -           | 560 :        | Capacitor_SMD:C  | 0201     |      |              |        |        |    |   |
| Connector_Jardia         14         Cl4         Olu         Capacitor_SMD:C_1206           Connector_BarrelJack         15         Cl5         In         Capacitor_SMD:C_201           Connector_Dard         16         Cl5         In         Capacitor_SMD:C_1206           Connector_Daxial         17         Cl7         0.1u         Capacitor_SMD:C_1206           Connector_Dabb         18         Cl8         0.1u         Capacitor_SMD:C_1006           Connector_Jatr         19         Cl3         2.2n         Capacitor_SMD:C_1006           Connector_Jatr         19         Cl3         2.2n         Capacitor_SMD:C_1006           Connector_Jatrinin         22         Cl2         SBP         Capacitor_SMD:C_1001           Connector_JAtrinin         22         Cl2         SBP         Capacitor_SMD:C_1001           Connector_JAtr         22         Cl2         SBP         Capacitor_SMD:C_1001           Connector_JAtr         22         Cl2         SBP         Capacitor_SMD:C_1001           Connector_JAtr         22         Cl2         SBP         Capacitor_SMD:C_1001           Connector_JAtr         22         Cl2         Olu         Capacitor_SMD:C_1001           Connector_JAtr         28                                                                                                    | Connector Amphenol                          |   | 13 0    | 13 -           | 33p :        | Capacitor_SMD:C  | 0201     |      |              |        |        |    |   |
| Connector_BarrelJack         15         C15         In : Capacitor_SM0:C_0201           Connector_Card         16         C16         0.1u : Capacitor_SM0:C_0201           Connector_Doxial         17         C17         0.1u : Capacitor_SM0:C_0201           Connector_Doxial         18         C18         0.1u : Capacitor_SM0:C_0201           Connector_DiN         18         C18         0.1u : Capacitor_SM0:C_0201           Connector_Dabb         19         C18         2.2n : Capacitor_SM0:C_0003           Connector_Harting         21         C21         56p : Capacitor_SM0:C_001           Connector_Harvin         22         C22         66p : Capacitor_SM0:C_001           Connector_Harvin         22         C23         33p : Capacitor_SM0:C_001           Connector_Harvin         22         C24         33p : Capacitor_SM0:C_001           Connector_Harvin         22         C25         0.1u : Capacitor_SM0:C_001           Connector_Holix         28         C26 - 1n : Capacitor_SM0:C_0201           Connector_JST         27         C27 - 0.1u : Capacitor_SM0:C_0201           Connector_Poenix_MC         31         0.1u : Capacitor_SM0:C_1206           Connector_Phenix_MCHightYoltage         22         C22 - 0.1u : Capacitor_SM0:C_1206           Conne                                                                                                    | Connector Audio                             |   | 14 0    | 14 -           | 0.10         | Capacitor_SMD:C  | 1206     |      |              |        |        |    |   |
| Connector_Card         18         C18         0.1u:         Capacitor_SMD:C_1206.           Connector_Doxial         17         C17         0.1u:         Capacitor_SMD:C_1206.           Connector_Doub         19         C18         0.1u:         Capacitor_SMD:C_1206.           Connector_FC-FFC         20         C20         2.n:         Capacitor_SMD:C_0003.           Connector_Harting         21         C21         Spacitor_SMD:C_0201.           Connector_Harting         22         C22         Spacitor_SMD:C_0201.           Connector_Homin         22         C22         Spacitor_SMD:C_0201.           Connector_Homin         23         C23         Capacitor_SMD:C_0201.           Connector_MIC         25         C26         0.1u:         Capacitor_SMD:C_0201.           Connector_MIC         28         C28         11:         Capacitor_SMD:C_0201.           Connector_MIC         28         C28         0.1u:         Capacitor_SMD:C_0201.           Connector_MIC         28         C28         0.1u:         Capacitor_SMD:C_0201.           Connector_Molex         28         C28         0.1u:         Capacitor_SMD:C_0201.           Connector_Phoenix_MISTB         30         G30         0.1u:         Capac                                                                                                    | Connector BarrelJack                        |   | 15 0    | 15 -           | 1n :         | Capacitor SMD:C  | 0201     |      |              |        |        |    |   |
| Connector_Doaxial         17         C17 -         0.1u: Capacitor_SMD:C_1206           Connector_DIN         18         C18 -         0.1u: Capacitor_SMD:C_0603           Connector_FC-FPC         20         C20 -         2.2n: Capacitor_SMD:C_0201           Connector_Harvin         22         C22 -         Specific SMD:C_0201           Connector_Harvin         22         C22 -         Specific SMD:C_0201           Connector_Harvin         22         C22 -         Specific SMD:C_0201           Connector_Harvin         22         C22 -         Specific SMD:C_0201           Connector_Harvin         22         C22 -         Specific SMD:C_0201           Connector_Harvin         22         C22 -         Specific SMD:C_0201           Connector_Homix         28         C28 -         I:         Capacitor_SMD:C_0201           Connector_Homix         28         C28 -         I:         Capacitor_SMD:C_1206           Connector_Molex         28         C28 -         I:         Capacitor_SMD:C_1206           Connector_Phoenix_MRTB         30         C30 -         I:         Capacitor_SMD:C_1206           Connector_Phoenix_MRTB         30         C33 -         I:         Capacitor_SMD:C_1206          Connector_Phoenix_MRTB         <                                                                                                    | Connector Card                              |   | 16 0    | 16 -           | 0.1u :       | Capacitor SMD:C  | 1206     |      |              |        |        |    |   |
| Connector_DIN         18         C18         0.1u:         Capacitor_SMD:C_1205           Connector_Dsub         18         C18         2.2n:         Capacitor_SMD:C_0003           Connector_Harting         20         C20         2.2n:         Capacitor_SMD:C_0003           Connector_Harting         21         C21         65p:         Capacitor_SMD:C_0201           Connector_Harvin         22         C22         S5p:         Capacitor_SMD:C_0201           Connector_Harvin         22         C22         S5p:         Capacitor_SMD:C_0201           Connector_Harvin         22         C22         S5p:         Capacitor_SMD:C_0201           Connector_JBC         25         C25         0.1u:         Capacitor_SMD:C_0201           Connector_JAE         28         C28         0.1u:         Capacitor_SMD:C_1206           Connector_Molex         28         C28         0.1u:         Capacitor_SMD:C_1206           Connector_Molex         28         C28         0.1u:         Capacitor_SMD:C_1206           Connector_Ponenix_MBTB         30         C31         0.1u:         Capacitor_SMD:C_1206           Connector_Pinenix_MC         31         C31         0.1u:         Capacitor_SMD:C_1206           Connector_Pin                                                                                                    | Connector Coaxial                           |   | 17 0    | :17 -          | 0.1u :       | Capacitor SMD:C  | 1206     |      |              |        |        |    |   |
| Connector_Daub         19         C19         2.0         C20         C20 <thc20< th=""> <t< td=""><td>Connector_DIN</td><td></td><td>18 0</td><td>:18 -</td><td>0.1u :</td><td>Capacitor_SMD:C</td><td>1206</td><td></td><td></td><td></td><td></td><td></td><td></td></t<></thc20<>                                                                                                    | Connector_DIN                               |   | 18 0    | :18 -          | 0.1u :       | Capacitor_SMD:C  | 1206     |      |              |        |        |    |   |
| Connector_FFC-FFC         20         C20         2.0         C20         2.0         C20         C20         2.0         Capacitor_Marcin_SMDC.[080]           Connector_Harting         21         C21         56p:         Capacitor_SMDC.[020]         Connector_Havin         22         C22         56p:         Capacitor_SMDC.[020]         Connector_Havin         23         C23         33p:         Capacitor_SMDC.[020]         Connector_Hiros         Capacitor_SMDC.[020]         Connector_Hiros         Capacitor_SMDC.[020]         Connector_Hiros         Capacitor_SMDC.[020]         Connector_SMDC.[020]         Connector_SMDC.[020]                                                                                                    | Connector_Dsub                              |   | 19 0    | :19 -          | 2.2n :       | Capacitor_SMD:C  | 0603     |      |              |        |        |    |   |
| Connector_Harting         21         C21         56p         Capacitor_SMDCC_0201           Connector_Harwin         22         C22         56p         Capacitor_SMDCC_0201           Connector_HAR         23         C23         33p         Capacitor_SMDCC_0201           Connector_HITose         24         C24         33p         Capacitor_SMDCC_0201           Connector_JITo         25         C25         0.1u         Capacitor_SMDCC_0201           Connector_JAE         28         C28         0.1u         Capacitor_SMDCC_0201           Connector_JME         28         C28         0.1u         Capacitor_SMDCC_0201           Connector_JME         28         C28         0.1u         Capacitor_SMDCC_0201           Connector_JME         28         C28         0.1u         Capacitor_SMDCC_0201           Connector_JME         28         C28         0.1u         Capacitor_SMDC_0201           Connector_JME         30         C30         0.1u         Capacitor_SMDC_0201           Connector_Phoenix_MBT         30         C33         0.1u         Capacitor_SMDC_1206           Connector_Phoenix_MBT         33         C33         0.1u         Capacitor_SMDC_1206           Connector_Phoenix_MBT         33                                                                                                    | Connector_FFC-FPC                           |   | 20 0    | 20 -           | 2.2n :       | Capacitor_SMD:C  | 0603     |      |              |        |        |    |   |
| Connector_Hinvuin         22         C22         56p<: Capacitor_SM0CC_0201           Connector_HHrose         23         C23         33p: Capacitor_SM0CC_0201           Connector_HHrose         24         C24         33p: Capacitor_SM0CC_0201           Connector_IAE         25         C25         0.1u: Capacitor_SM0CC_0201           Connector_JAE         28         C24         1: Capacitor_SM0CC_0201           Connector_JAE         28         C25         0.1u: Capacitor_SM0CC_0201           Connector_JOIC         25         C25         0.1u: Capacitor_SM0CC_0201           Connector_JOE         27         C27         0.1u: Capacitor_SM0CC_0201           Connector_POEdge         28         C28         1:n: Capacitor_SM0CC_0201           Connector_POEdge         28         C28         0.1u: Capacitor_SM0C_0201           Connector_Ponenix_MCHTB         30         C30         0.1u: Capacitor_SM0C_0201           Connector_Ponenix_MCHTB         33         C33         0.1u: Capacitor_SM0C_0201           Connector_Pinheader_1.00m         35         C35         0.1u: Capacitor_SM0C_0206           Connector_Pinheader_2.127m         36         C38         0.1u: Capacitor_SM0C_01206           Connector_Pinheader_2.54m         36         C38         <                                                                                                    | Connector_Harting                           |   | 21 0    | 21 -           | 56p :        | Capacitor_SMD:C_ | 0201     |      |              |        |        |    |   |
| Connector_HDMI         23         C23         33p         Capacitor_SMDC(_D201)           Connector_Hirose         24         C24         33p         Capacitor_SMDC(_D201)           Connector_JDC         25         C25         0.1u:         Capacitor_SMDC(_D201)           Connector_JAE         26         C26         1n:         Capacitor_SMDC(_D201)           Connector_JAE         26         C26         1n:         Capacitor_SMDC(_D201)           Connector_JAE         28         C28         0.1u:         Capacitor_SMDC(_D201)           Connector_Molex         28         C28         0.1u:         Capacitor_SMDC(_D201)           Connector_Phoenix_MNTB         30         C30         0.1u:         Capacitor_SMDC(_D201)           Connector_Phoenix_MNTB         30         C31         0.1u:         Capacitor_SMDC(_D201)           Connector_Phoenix_MNTB         33         C33         0.1u:         Capacitor_SMDC(_D20)           Connector_Phoenix_MNTB         33         C33         0.1u:         Capacitor_SMDC(_D20)           Connector_PinHeader_1.27mm         36         C36         0.1u:         Capacitor_SMDC(_D20)           Connector_PinHeader_1.27mm         36         C38         0.1u:         Capacitor_SMDC(_D20)                                                                                                    | Connector_Harwin                            |   | 22 0    | 22 -           | 56p :        | Capacitor_SMD:C_ | 0201     |      |              |        |        |    |   |
| Connector_Hirose         24         C24         Capacitor_SADC: D201           Connector_JIC         25         C25         0.1 u: Capacitor_SADC: D201           Connector_JAE         28         C26         1n: Capacitor_SADC: D201           Connector_JAT         27         C27         0.1 u: Capacitor_SADC: D201           Connector_Molex         28         C28         1n: Capacitor_SADC: D201           Connector_Molex         28         C28         0.1 u: Capacitor_SADC: D201           Connector_Phoenix_MC         28         C28         0.1 u: Capacitor_SADC: D201           Connector_Phoenix_MC         30         C30         0.1 u: Capacitor_SADC: D201           Connector_Phoenix_MC         31         C31         0.1 u: Capacitor_SADC: D206           Connector_Phoenix_MC         33         C32         0.1 u: Capacitor_SADC: D206           Connector_Phoenix_MC         33         C33         0.1 u: Capacitor_SADC: D206           Connector_PinHeader_1.27mm         36         C35         0.1 u: Capacitor_SADC: D206           Connector_PinHeader_2.00m         37         C37         20 p: M_device_for_FF0FD:           Connector_PinHeader_2.127m         36         C38         0.1 u: Capacitor_SADC: D206           Connector_PinHeader_1.27m         40                                                                                                    | Connector_HDMI                              |   | 23 0    | 23 -           | 33p :        | Capacitor_SMD:C_ | 0201     |      |              |        |        |    |   |
| Connector_JAE         25         C25         0.1u:         Capacitor_SMDC: [206]           Connector_JAE         28         C26         1n:         Capacitor_SMDC: [206]           Connector_JAE         28         C27         0.1u:         Capacitor_SMDC: [206]           Connector_Molex         28         C28         0.1u:         Capacitor_SMDC: [206]           Connector_Pobenix_CMBTB         30         C30         0.1u:         Capacitor_SMDC: [206]           Connector_Phoenix_CMSTB         30         C30         0.1u:         Capacitor_SMDC: [206]           Connector_Phoenix_CMSTB         30         C30         0.1u:         Capacitor_SMDC: [206]           Connector_Phoenix_MCH         31         C31         0.1u:         Capacitor_SMDC: [206]           Connector_Phoenix_MSTB         33         C33         0.1u:         Capacitor_SMDC: [206]           Connector_PinHeader_1.00m         35         C35         0.1u:         Capacitor_SMDC: [206]           Connector_PinHeader_2.20m         37         C37         20p: My.device.for_FMPDC;         Connector_PinHeader_2.20m           Connector_PinHeader_2.100m         36         C38         0.1u:         Capacitor_SMDC: [206]         Connector_PinHeader_2.20m         40         40         40                                                                                                    | Connector_Hirose                            |   | 24 0    | 24 -           | 33p :        | Capacitor_SMD:C_ | _0201    |      |              |        |        |    |   |
| Connector_JAE         26         C28         C28         In: Capacitor_SMDC.(2001)           Connector_JST         27         C27         0.1u: Capacitor_SMDC.(2001)           Connector_POEdge         28         C28         0.1u: Capacitor_SMDC.(2001)           Connector_POEdge         28         C28         0.1u: Capacitor_SMDC.(2001)           Connector_Poenix_MCTB         30         C30         0.1u: Capacitor_SMDC.(2001)           Connector_Phoenix_MCTB         31         C31         0.1u: Capacitor_SMDC.(2006)           Connector_Phoenix_MCTB         33         C33         0.1u: Capacitor_SMDC.(2006)           Connector_Phoenix_MCTB         33         C33         0.1u: Capacitor_SMDC.(2006)           Connector_Phoenix_MCTB         33         C33         0.1u: Capacitor_SMDC.(2006)           Connector_PinHeader_1.27nm         36         C36         0.1u: Capacitor_SMDC.(2006)           Connector_PinHeader_2.00mm         37         C37         20p: My_device_for_FRPDC           Connector_PinHeader_2.00mm         37         C37         20p: My_device_for_FRPDC           Connector_PinSocket_1.00mm         38         C38         0.1u: Capacitor_SMDC.(2006)           Connector_PinSocket_1.00mm         41         C41         20p: My_device_for_FRPDC                                                                                                    | Connector_IDC                               |   | 25 0    | 25 -           | 0.1u :       | Capacitor_SMD:C_ | _1206    |      |              |        |        |    |   |
| Connector_JST         27         C27         0.1 u: Gaeacitor_SMDC:[1206]           Connector_Molex         28         C28         0.1 u: Gaeacitor_SMDC:[1206]           Connector_POEEde         29         C28         0.1 u: Gaeacitor_SMDC:[1206]           Connector_Poenix_DMSTB         30         C30         0.1 u: Gaeacitor_SMDC:[1206]           Connector_Phoenix_MC         31         C31         0.1 u: Gaeacitor_SMDC:[1206]           Connector_Phoenix_MC         31         C31         0.1 u: Gaeacitor_SMDC:[1206]           Connector_Phoenix_MSTB         32         C32         0.1 u: Gaeacitor_SMDC:[1206]           Connector_Phoenix_MSTB         33         C33         0.1 u: Gaeacitor_SMDC:[1206]           Connector_PinHeader_1.27mm         36         C36         0.1 u: Gaeacitor_SMDC:[1206]           Connector_PinHeader_2.00mm         37         C37         20 p: My_device_for_FF0FD;           Connector_PinHeader_2.10mm         38         C38         0.1 u: Gaeacitor_SMDC:[1206]           Connector_PinHeader_1.27mm         40         C40         20 p: My_device_for_FF0FD;           Connector_PinSocket_1.00mm         39         C33         0.1 u: Gaeacitor_SMDC:[1206]           Connector_PinSocket_2.100m         41         C41         20 p: My_device_for_FF0FD;                                                                                                    | Connector_JAE                               |   | 26 0    | 26 -           | 1n :         | Capacitor_SMD:C_ | _0201_ ' |      |              |        |        |    |   |
| Connector_Molex         28         C28         0.1u: Capacitor_SMDC:[208]           Connector_PloBedge         29         C29         1n: Capacitor_SMDC:[200]           Connector_Phoenix_CMISTB         30         C30         0.1u: Capacitor_SMDC:[208]           Connector_Phoenix_CMISTB         30         C30         0.1u: Capacitor_SMDC:[208]           Connector_Phoenix_MC         31         C31         0.1u: Capacitor_SMDC:[208]           Connector_Phoenix_MC         31         C31         0.1u: Capacitor_SMDC:[208]           Connector_Phoenix_MSTB         33         C33         0.1u: Capacitor_SMDC:[208]           Connector_Pinheader_1.00mm         35         C35         0.1u: Capacitor_SMDC:[208]           Connector_Pinheader_1.27mm         36         C38         0.1u: Capacitor_SMDC:[208]           Connector_Pinheader_2.54mm         38         C38         0.1u: Capacitor_SMDC:[208]           Connector_Pinheader_2.54mm         38         C38         30u: SamacSys_Parts:CAPPRI           Connector_Pinheader_2.54mm         38         C38         0.1u: Capacitor_SMDC:[108]           Connector_Pinhocket_1.27mm         40         C40         20p: My_device_for_FRPDC:           Connector_PinSocket_2.26mm         41         C41         20p: My_device_for_FRPDC:                                                                                                    | Connector_JST                               |   | 27 0    | 27 -           | 0.1u :       | Capacitor_SMD:C  | 1206     |      |              |        |        |    |   |
| Connector_POBEdge         29         C29         C29         1         1: Sepacitor_SMDC: [200]           Connector_Phoenix_MCTB         30         C30         0.1u: Capacitor_SMDC: [206]           Connector_Phoenix_MC         31         C31         0.1u: Capacitor_SMDC: [206]           Connector_Phoenix_MC         33         C32         0.1u: Capacitor_SMDC: [206]           Connector_Phoenix_MCT         33         C33         0.1u: Capacitor_SMDC: [206]           Connector_Phoenix_MCT         34         C34         0.1u: Capacitor_SMDC: [206]           Connector_PinHeader_1.27nm         36         C36         0.1u: Capacitor_SMDC: [206]           Connector_PinHeader_2.00m         37         C37         20p: 1Mdevice_IOF_FR0FD;           Connector_PinHeader_2.00m         37         C37         20p: 1Mdevice_IOF_FR0FD;           Connector_PinSocket_1.00m         38         C38         0.1u: Capacitor_SMDC: [206]           Connector_PinSocket_1.00m         39         C38         0.1u: Capacitor_SMDC: [206]           Connector_PinSocket_2.100m         41         C41         20p: 1Mdevice_Ior_FR0FD;           Connector_PinSocket_2.54m         42         C42         20p: 1Mdevice_Ior_FR0FD;           Connector_PinSocket_1.27m         43         U1         D89_Female                                                                                                    | Connector_Molex                             |   | 28 0    | 28 -           | 0.1u :       | Capacitor_SMD:C  | 1206     |      |              |        |        |    |   |
| Connector_Phoenix_MC         30         C30 -         0.1u : Gapacitor_SMUC_1208           Connector_Phoenix_MC_HighYoltage         31         C31 -         0.1u : Gapacitor_SMUC_1208           Connector_Phoenix_MC_HighYoltage         32         C32 -         0.1u : Gapacitor_SMUC_1208           Connector_Phoenix_MC_HighYoltage         32         C32 -         0.1u : Gapacitor_SMUC_1208           Connector_Phoenix_MC_HighYoltage         32         C33 -         0.1u : Gapacitor_SMUC_1208           Connector_Pin         34         C34 -         0.1u : Gapacitor_SMUC_1208           Connector_PinHeader_1.00mm         36         C36 -         0.1u : Gapacitor_SMUC_1208           Connector_PinHeader_2.50mm         36         C38 -         0.1u : Gapacitor_SMUC_1208           Connector_PinHeader_2.50mm         38         C38 -         30 u : Gapacitor_SMUC_1208           Connector_PinSocket_1.00mm         39         C39 -         0.1u : Gapacitor_SMUC_1208           Connector_PinSocket_2.50mm         40         C40 -         20p : My_device_for_FROPD:           Connector_PinSocket_2.00mm         41         C41 -         20p : My_device_for_FROPD:           Connector_PinSocket_2.00mm         42         C42 -         20p : My_device_for_FROPD:           Connector_PinSocket_2.55mm         42         C42                                                                                                    | Connector_PCBEdge                           |   | 29 0    | 29 -           | 1n :         | Capacitor_SMD:C_ | _0201_   |      |              |        |        |    |   |
| Connector_Phoenix_UC_HistVoltage         31         C31 - 0.1.0 : Gapacitor_SMUC_1208           Connector_Phoenix_UC_HistVoltage         32         C32 - 0.1.0 : Gapacitor_SMUC_1208           Connector_Phoenix_UC_HistVoltage         33         C33 - 0.1.0 : Gapacitor_SMUC_1208           Connector_Pinheader_1.00mm         35         C35 - 0.1.0 : Gapacitor_SMUC_1208           Connector_Pinheader_1.27mm         36         C38 - 0.1.0 : Gapacitor_SMUC_1208           Connector_Pinheader_2.00mm         37         C37 - 20p : My_device_for_FPOPD:           Connector_Pinheader_2.100mm         38         C38 - 0.1.0 : Gapacitor_SMUC_1208           Connector_Pinheader_2.54mm         38         C38 - 0.1.0 : Gapacitor_SMUC_1208           Connector_Pinheader_2.100mm         37         C37 - 20p : My_device_for_FPOPD:           Connector_Pinheader_2.100mm         38         C38 - 0.1.0 : Gapacitor_SMUC_1208           Connector_Pinheader_2.100mm         38         C38 - 0.1.0 : Gapacitor_SMUC_1208           Connector_Pinhocket_1.2.7mm         40         C40 - 20p : My_device_for_FPOPD:           Connector_Pinhocket_2.2.54mm         42         C42 - 20p : My_device_for_FPOPD:           Connector_PinSocket_2.2.54mm         43         1 - 108         SamacSys_Parts:10486           Connector_PinSocket_2.54mm         45         2 - 2.2.0 : SamacSys_Parts:10486 <t< td=""><td>Connector_Phoenix_GMSIB</td><td></td><td>30 0</td><td>30 -</td><td>U.lu:</td><td>Capacitor_SMD:C</td><td>1206</td><td></td><td></td><td></td><td></td><td></td><td></td></t<>                                                                                                    | Connector_Phoenix_GMSIB                     |   | 30 0    | 30 -           | U.lu:        | Capacitor_SMD:C  | 1206     |      |              |        |        |    |   |
| Connector_Prioring         Signal         Signal                                                                                                    | Connector_Phoenix_MC                        |   | 31 L    | 31 -           | 0.10:        | Capacitor_SMD:C  | 1206     |      |              |        |        |    |   |
| Connector_Pin         34         C34         0.10: Capacitor_SMUC_[200]           Connector_PinHeader_1.00mm         34         C34         0.10: Capacitor_SMUC_[200]           Connector_PinHeader_1.27mm         36         C36         0.10: Capacitor_SMUC_[200]           Connector_PinHeader_2.54mm         36         C37         20p Hw_device_for_FPOPD:           Connector_PinHeader_2.54mm         38         C38         30u: SamacSvs_Parts:CAPPRI           Connector_PinSocket_1.27mm         40         C40         20p Hw_device_for_FPOPD:           Connector_PinSocket_2.00mm         37         C37         20p Hw_device_for_FPOPD:           Connector_PinSocket_2.00mm         41         C41         20p : Hw_device_for_FPOPD:           Connector_PinSocket_2.00mm         41         C41         20p : Hw_device_for_FPOPD:           Connector_PinSocket_2.00mm         42         C42         20p : Hw_device_for_FPOPD:           Connector_PinSocket_2.00mm         43         J1         DB8_Female: Connector_Davis:D180H:           Connector_Santec_HLE_SMO         45         L2         2.02 : SamacSvs_Parts:L0H68:           Connector_Santec_HLE_SMO         45         L2         2.02 : SamacSvs_Parts:L0H68:           Connector_SAntec_HLE_SMO         45         10 : SamacSvs_Parts:L0H68:      C                                                                                                    | Connector_Phoenix_MC_HighVoltage            |   | 3Z (    | 32 -           | 0.10:        | Capacitor_SMD:C  | 1206     |      |              |        |        |    |   |
| Connector Pinheader_1.00mm         34         C44         0.10         Casacitor_SMDC_1208           Connector Pinheader_1.27mm         35         C35         0.10         Casacitor_SMDC_1208           Connector Pinheader_1.27mm         36         C38         0.10         Casacitor_SMDC_1208           Connector Pinheader_2.00mm         37         C37         20p         My device_for_FP00.           Connector Pinheader_2.100m         38         C38         30u         SameCSvs Parts:CAPPRI           Connector Pinheader_2.100m         38         C38         0.10         Casacitor_SMDC_1208           Connector Pinhocket 1.27mm         40         C40         20p         My_device_for_FP00.           Connector_PinSocket 1.27mm         40         C40         20p         My_device_for_FP00.           Connector_PinSocket 1.2.54m         42         C42         20p         My_device_for_FP00.           Connector_PinSocket 1.2.54m         42         C42         20p         My_device_for_FP00.           Connector_PinSocket 1.2.54m         42         C42         20p         My_device_for_FP00.           Connector_Sate         44         L1         U1         SameCSys_Parts:L0486         Connector_Sate           Connector_Sate         44 <td< td=""><td>Connector_Phoenix_MSIB</td><td></td><td>24 0</td><td></td><td>0.10:</td><td>Capacitor_SMD:C</td><td>1206</td><td></td><td></td><td></td><td></td><td></td><td></td></td<>                                                                                                    | Connector_Phoenix_MSIB                      |   | 24 0    |                | 0.10:        | Capacitor_SMD:C  | 1206     |      |              |        |        |    |   |
| Connector_PinRacket_1227am         36         C68         0.101         Capacitor_SM0C1[208]           Connector_PinRacket_2.00m         37         C37         20p: My_device_0r_SM0C1[208]           Connector_PinRacket_1.00m         38         C38         38u: SamacSys_Parts:CAPPEL           Connector_PinSocket_1.00m         38         C38         38u: SamacSys_Parts:CAPPEL           Connector_PinSocket_1.00m         39         C38         0.1u: Capacitor_SM0C1[208]           Connector_PinSocket_2.00m         40         C40         20p: My_device_for_FR0PD:,           Connector_PinSocket_2.54m         42         C42         20p: My_device_for_FR0PD:,           Connector_Santec_HLE_SM0         43         U1         D89_Female: Connector_Daus:D1046           Connector_Santec_HLE_SM0         45         L2         2.2u: SamacSys_Parts:L0M68           Connector_SATA_SAS         47         L4         2.2u: SamacSys_Parts:L0M68           Connector_Stocko         48         L5         1u: SamacSys_Parts:L0M68                                                                                                    | Connector_rin<br>Connector_RinHeader_1_00mm |   | 25 0    | 134 -<br>135 - | 0.10.        | Capacitor_SMD:C  | 1206     |      |              |        |        |    |   |
| Connector_PinReader_2.00mm         37         C37         20pi         My_device_for_FRDD:           Connector_PinReader_2.100mm         38         C38         33u: SameSvs_Parts:CAPPRI           Connector_PinSocket_1.27mm         40         C40         20pi         My_device_for_FRDD:           Connector_PinSocket_2.00mm         41         C41         20pi         My_device_for_FRDD:           Connector_PinSocket_2.00mm         41         C41         20pi         My_device_for_FRDD:           Connector_PinSocket_2.00mm         41         C41         20pi         My_device_for_FRDD:           Connector_PinSocket_2.00mm         41         C41         20pi         My_device_for_FRDD:           Connector_PinSocket_2.00mm         42         C42         20pi         My_device_for_FRDD:           Connector_PinSocket_2.00mm         43         J1         DB9_Female:         Connector_Dsub:0SUB-           Connector_Santee_HLE_SMD         45         L2         2.0u: SameSvs_Parts:L0H68         Connector_SATA_SAS         47         L4         2.0u: SameSvs_Parts:L0H68         Connector_Santee_HLE_SMD         L5         1 u: SameSvs_Parts:L0H68         Connector_TE-Connectivity         Connector_TE-Connectivity         Caneet connector_SUPArts:L0H68         Caneet connector_SUPArts:L0H68         Caneet connector_SUPArts:L0H68 <td>Connector_rinheader_1.27mm</td> <td></td> <td>36 0</td> <td>- 100 -</td> <td>0.10.</td> <td>Capacitor_SMD:C</td> <td>1208</td> <td></td> <td></td> <td></td> <td></td> <td></td> <td></td>                                                                                                    | Connector_rinheader_1.27mm                  |   | 36 0    | - 100 -        | 0.10.        | Capacitor_SMD:C  | 1208     |      |              |        |        |    |   |
| Connector Pinifeader_2.54mm         State         CB         CB                                                                                                    | Connector PinHeader 2.00mm                  |   | 37 0    | 37 -           | 200          | My device for RF | OPD:     |      |              |        |        |    |   |
| Connector_PinSocket_1.27mm         39         C38         -         0.1u:         Cancetor_Samte_1.27m           Connector_PinSocket_1.27mm         40         C40         20p:         My_device_for_FROPD:           Connector_PinSocket_2.00mm         41         C41         20p:         My_device_for_FROPD:           Connector_PinSocket_2.54mm         42         C42         20p:         My_device_for_FROPD:           Connector_Samtec         43         J1         DB9_Female :         Connector_Dat/DB0E           Connector_Samtec_HLE_SMD         45         L2         2.0u:         SamacSys_Parts:L0M68           Connector_Samtec_HLE_THT         46         L3         1u:         SamacSys_Parts:L0M68           Connector_SATA_SAS         47         L4         2.0u:         SamacSys_Parts:L0M68           Connector_TE-Connect ivity                                                                                                    | Connector PinHeader 2.54mm                  |   | 38 0    | 38 -           | 330          | SamacSvs Parts ( | APPRI    |      |              |        |        |    |   |
| Connector_PinSocket_1.27mm         40         C40 -         20p         My_device_for_FRGPD:           Connector_PinSocket_2.00mm         41         C41 -         20p:         My_device_for_FRGPD:           Connector_PinSocket_2.01mm         42         C42 -         20p:         My_device_for_FRGPD:           Connector_PinSocket_2.54mm         42         C42 -         20p:         My_device_for_FRGPD:           Connector_Satter         43         J1 -         DB9_Female :         Connector_Dsub:05UB-1           Connector_Satter         44         L1 -         1 u:         SamacSvs_Parts:L0M685           Connector_Satter_HLE_SMD         45         L2 -         2.0 u:         SamacSvs_Parts:L0M685           Connector_SATA_SAS         47         L4 -         2.0 u:         SamacSvs_Parts:L0M685           Connector_TE-Connect ivity                                                                                                    | Connector PinSocket 1.00mm                  |   | 39 0    | 39 -           | 0.10 :       | Capacitor SMD:C  | 1206     |      |              |        |        |    |   |
| Connector_PinSocket_2.00mm         41         C41 -         20p : My_device_for_FFGPD:           Connector_PinSocket_2.55mm         42         C42 -         20p : My_device_for_FFGPD:           Connector_PinSocket_2.55mm         42         C42 -         20p : My_device_for_FFGPD:           Connector_PinSocket_2.55mm         43         J1 -         DB9_Female :         Connector_Dsub:C0BH           Connector_Santee         44         L1 -         DB9_Female :         Connector_Dsub:C0BH           Connector_Santee_HLE_SMD         45         L2 -         2.2 u: SamacSys_Parts:L0H66:           Connector_Santee_HLE_THT         46         L3 -         iu: SamacSys_Parts:L0H66:           Connector_Stocko         48         L5 -         iu: SamacSys_Parts:L0H66:           Connector_Stocko         48         L5 -         iu: SamacSys_Parts:L0H66:                                                                                                    | Connector PinSocket 1.27mm                  |   | 40 0    | 40 -           | 20p :        | My device for RF | QPD:     |      |              |        |        |    |   |
| Connector_PinSocket_2.54mm         42         C42         20p:         My_device_for_RFGPD:           Connector_RJ         43         J1         DB8_Female:         Connector_Dsub:DSUB+           Connector_Samtec         44         L1         1 u:         SamacSys_Parts:L0H66;           Connector_Samtec_HLE_SMD         45         L2         2.2u:         SamacSys_Parts:L0H66;           Connector_SAmtec_HLE_THT         46         L3         1 u:         SamacSys_Parts:L0H66;           Connector_SAmtec_HLE_THT         46         L3         1 u:         SamacSys_Parts:L0H66;           Connector_SAmtec_HLE_THT         48         L5         1 u:         SamacSys_Parts:L0H66;           Connector_TSCocko         48         L5         1 u:         SamacSys_Parts:L0H66;           Connector_TE-Connectivity                                                                                                    | Connector_PinSocket_2.00mm                  |   | 41 0    | 41 -           | 20p :        | My_device_for RF | QPD:     |      |              |        |        |    |   |
| Connector_RJ         43         J1 -         DB9_Female :         Connector_Dsub:DSUB-:           Connector_Samtec_HLE_SM0         44         L1 -         iu: SamacSys_Parts:L0H66:           Connector_Samtec_HLE_THT         46         L3 -         iu: SamacSys_Parts:L0H66:           Connector_SATA_SAS         47         L4 -         2.2 u: SamacSys_Parts:L0H66:           Connector_SATA_SAS         47         L4 -         2.2 u: SamacSys_Parts:L0H66:           Connector_TE-Connectivity                                                                                                    | Connector_PinSocket_2.54mm                  |   | 42 0    | 42 -           | 20p :        | My_device_for_RF | ROPD:    |      |              |        |        |    |   |
| Connector_Samtec         44         L1 -         1u: SamacSvs_Parts:L0H66;           Connector_Samtec_HLE_THT         45         L2 -         2.2u: SamacSvs_Parts:L0H66;           Connector_SATA_SAS         47         L4 -         2.2u: SamacSvs_Parts:L0H66;           Connector_Stocko         48         L5 -         1u: SamacSvs_Parts:L0H66;           Connector_TE-Connectivity                                                                                                    | Connector_RJ                                |   | 43      | J1 -           | DB9_Female : | Connector_Dsub:[ | SUB-     |      |              |        |        |    |   |
| Connector_Samtec_HLE_SMD         45         L2         2.2u:         SamacSys_Parts:L0H66;           Connector_Samtec_HLE_THT         46         L3         1u:         SamacSys_Parts:L0H66;           Connector_SATA_SAS         47         L4         2.2u:         SamacSys_Parts:L0H66;           Connector_TS-Connector_Vivity         48         L5         1u:         SamacSys_Parts:L0H66;                                                                                                    | Connector_Samtec                            |   | 44      | L1 -           | 1u :         | SamacSys_Parts:L | QH66:    |      |              |        |        |    |   |
| Connector_Samtec_HLE_THT         46         L3 -         1u: SamacSys_Parts:L0H66;           Connector_SATA_SAS         47         L4 -         2.2u: SamacSys_Parts:L0H66;           Connector_Stocko         48         L5 -         1u: SamacSys_Parts:L0H66;           Connector_TE-Connectivity                                                                                                    | Connector_Samtec_HLE_SMD                    |   | 45      | L2 -           | 2.2u :       | SamacSys_Parts:L | QH66:    |      |              |        |        |    |   |
| Connector_SATA_SAS         47         L4         2.2 u:         SamacSys_Parts:L0H68:           Connector_Stocko         48         L5         1 u:         SamacSys_Parts:L0H68:           Connector_IE-Connectivity                                                                                                    | Connector_Samtec_HLE_THT                    |   | 46      | L3 -           | 1u :         | SamacSys_Parts:L | _QH66:   |      |              |        |        |    |   |
| Connector_Stocko 48 L5 - 1u: SamacSys_Parts:L0H665                                                                                                    | Connector_SATA_SAS                          |   | 47      | L4 -           | 2.2u :       | SamacSys_Parts:L | _QH66    |      |              |        |        |    |   |
| Connector_TE-Connectivity                                                                                                    | Connector_Stocko                            |   | 48      | L5 -           | 1u :         | SamacSys_Parts:L | _QH66:   |      |              |        |        |    |   |
|                                                                                                    | Connector_TE-Connectivity                   |   |         |                |              |                  |          |      |              |        |        |    |   |

ライブラリー位置: C:/Users/masay/OneDrive/ドキュメント/PCBpartsLibrary/SamacSys\_Parts.pre

### Prepare for footprints

If you cannot find proper footprints, you can download footprints from various website

1. In order to import footprints, it is necessary to install Library loader from this website

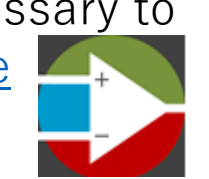

2. Creating your account of Library loader

Reference

フットプリント ライブラリー

スコープ別ライブラリー

アクティブ

 $\sim$ 

 $\sim$ 

グローバル ライブラリー プロジェクト固有のライブラリー

TerminalBlock MetzConnect

TerminalBlock\_TE-Connectivity

TerminalBlock\_Philmore TerminalBlock Phoenix

TerminalBlock RND

TerminalBlock\_WAGO

TerminalBlock\_Wuerth

Transistor Power Module

My\_device\_for\_RFQPD

Ê

SamacSys\_Parts

Transformer\_SMD

Transformer\_THT

TestPoint

Valve

設定されているパス

\${KICAD6\_3DMODEL\_DIR}

Varistor

別名(ニックネーム)

\${KICA

\${KICA

\${KICA

\${KICA

\${KICA

\${KICA

\${KICA

\${KICA

\${KICA

\${KICA

\${KICA

\${KICA

\${KICA

C:/Use

C:/Use

- 3. Add "SamacSys\_Parts" to footprint libraries
- Download and open ECAD Model, "\*\*\*.epw" 4.

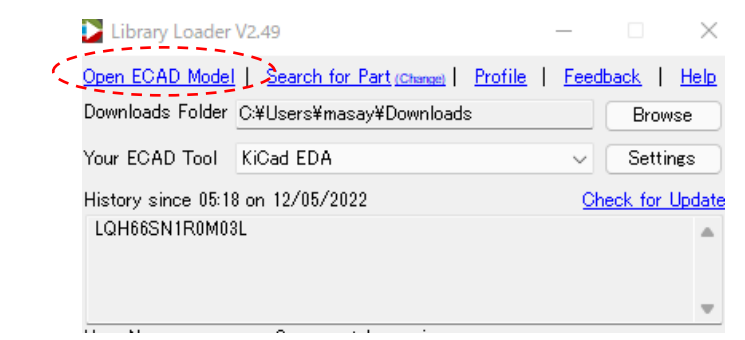

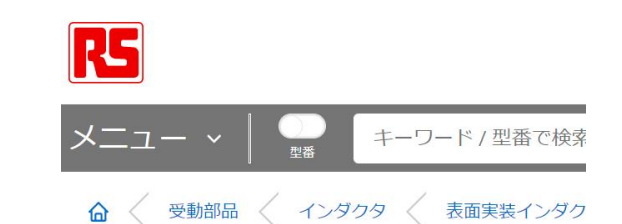

#### Murata 巻線インダクタ (面実 LQH66SN1R0M03L

RS品番: 725-5333 メーカー型番: LQH66SN1R0M03L

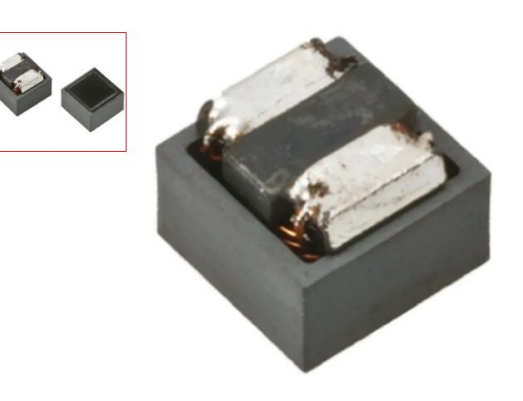

表面実装イン

#### データシート C:¥Program Files¥KiCad¥6.0

Chip Inductor (Chip Coil) Power Inductor (Wire Wound Type for Choke) LQH66S Series (2525 Size) Data Sheet

Schematic Symbol & PCB

## <u>Simulation</u>

### Setting parameters

- 1. You set value of resister, capacitor, inductor, etc for simulation
- 2. Double-click a symbol
- 3. Change "Value" box such as 100k, 0.1u
- If the symbol is spice model such as current source, op-amp, please click "spice model" and open "spice model editor"
- 5. Edit DC/AC voltage

|                                                                                                    |                                                                                                    | DC                                                                                                    | A                                                                                                    | ₿ <sub>B</sub>                                                                                                    | C Đ                                                                                                    | Q                                                                                                    | Q                                                                   | Q (                                                                                                    | 0                                                                       |                                                                                                    |              | 2      |          |     | $\mathbf{b}$ | Q | 0 | R??<br>R42 | 8       |                                       |
|----------------------------------------------------------------------------------------------------|----------------------------------------------------------------------------------------------------|----------------------------------------------------------------------------------------------------|----------------------------------------------------------------------------------------------------|----------------------------------------------------------------------------------------------------|----------------------------------------------------------------------------------------------------|----------------------------------------------------------------------------------------------------|---------------------------------------------------------------------|----------------------------------------------------------------------------------------------------|-------------------------------------------------------------------------|----------------------------------------------------------------------------------------------------|--------------|--------|----------|-----|--------------|---|---|------------|---------|---------------------------------------|
|                                                                                                    |                                                                                                    |                                                                                                    |                                                                                                    |                                                                                                    |                                                                                                    |                                                                                                    |                                                                     |                                                                                                    |                                                                         |                                                                                                    |              |        |          |     |              |   |   |            |         |                                       |
|                                                                                                    |                                                                                                    |                                                                                                    |                                                                                                    |                                                                                                    |                                                                                                    |                                                                                                    | . (                                                                 | Spice ŦŦ                                                                                                    | デル・エディタ                                                                 | _                                                                                                    |              |        |          |     |              |   |   |            |         |                                       |
|                                                                                                    |                                                                                                    |                                                                                                    |                                                                                                    |                                                                                                    |                                                                                                    |                                                                                                    |                                                                     | ue set                                                                                                    | 'u                                                                      | N 7                                                                                                    |              |        |          |     |              |   |   |            |         |                                       |
|                                                                                                    |                                                                                                    |                                                                                                    |                                                                                                    |                                                                                                    |                                                                                                    |                                                                                                    |                                                                     | -DC/A                                                                                                    | セナル<br>C #21号                                                           | )-x                                                                                                    |              |        |          |     |              |   |   |            |         |                                       |
|                                                                                                    |                                                                                                    |                                                                                                    |                                                                                                    |                                                                                                    |                                                                                                    |                                                                                                    |                                                                     | DC:                                                                                                    | C 131-1/1                                                               |                                                                                                    |              |        |          | V/A |              |   |   |            |         |                                       |
|                                                                                                    |                                                                                                    |                                                                                                    |                                                                                                    |                                                                                                    |                                                                                                    |                                                                                                    |                                                                     | AC 振                                                                                                    | 福: 1                                                                    |                                                                                                    |              |        |          |     | AC 位相:       |   |   |            |         |                                       |
|                                                                                                    |                                                                                                    |                                                                                                    |                                                                                                    |                                                                                                    |                                                                                                    |                                                                                                    |                                                                     |                                                                                                    |                                                                         |                                                                                                    |              |        |          |     |              |   |   |            |         |                                       |
|                                                                                                    |                                                                                                    |                                                                                                    |                                                                                                    |                                                                                                    |                                                                                                    |                                                                                                    |                                                                     | 一道渡风                                                                                                    | で答解析<br>マンマン                                                            | 10 M M L 00 M                                                                                                    | - <b>-</b> - | • T/   |          |     |              |   |   |            |         |                                       |
|                                                                                                    |                                                                                                    |                                                                                                    |                                                                                                    |                                                                                                    |                                                                                                    |                                                                                                    |                                                                     | 7.76                                                                                                    | +7.40                                                                   | 指数関8<br>。                                                                                                    | 있 [조카]       | 象尤A FN | VI J     | AM  | 7794         |   |   |            |         |                                       |
|                                                                                                    |                                                                                                    |                                                                                                    |                                                                                                    | 12                                                                                                    |                                                                                                    |                                                                                                    |                                                                     | DC                                                                                                    | 172913                                                                  | 0                                                                                                    |              |        |          |     |              |   |   |            |         |                                       |
|                                                                                                    | 1                                                                                                    |                                                                                                    |                                                                                                    | 18                                                                                                    |                                                                                                    |                                                                                                    |                                                                     | 振幅                                                                                                    |                                                                         | 1                                                                                                    |              |        |          |     |              |   |   |            |         |                                       |
|                                                                                                    | 1                                                                                                    | Ó.                                                                                                    |                                                                                                    |                                                                                                    | M                                                                                                    |                                                                                                    |                                                                     | 周波                                                                                                    | 皮数:                                                                     | 1k                                                                                                    |              |        |          |     |              |   |   |            |         |                                       |
|                                                                                                    |                                                                                                    |                                                                                                    |                                                                                                    | 1211                                                                                                    |                                                                                                    |                                                                                                    |                                                                     | 遅延                                                                                                    | £;                                                                      |                                                                                                    |              |        |          |     |              |   |   |            |         |                                       |
|                                                                                                    |                                                                                                    |                                                                                                    | ·                                                                                                    | 20                                                                                                    | 1.                                                                                                    | e în                                                                                                    | (0                                                                  | 減衰                                                                                                    | 豪係数:                                                                    |                                                                                                    |              |        |          |     |              |   |   |            |         |                                       |
| シンボル プロパティ                                                                                                    |                                                                                                    | •                                                                                                    |                                                                                                    |                                                                                                    |                                                                                                    |                                                                                                    |                                                                     |                                                                                                    |                                                                         |                                                                                                    |              |        |          |     |              |   |   |            |         |                                       |
| シンボル プロパティ                                                                                                    | 割り当て                                                                                                    | •                                                                                                    |                                                                                                    |                                                                                                    |                                                                                                    |                                                                                                    |                                                                     | - y-ス?<br>〇 電用                                                                                                    | タイプ<br>王 <b>〇</b> 電流                                                    |                                                                                                    |              |        |          |     |              |   |   |            |         |                                       |
| シンボル ブロバティ<br>一般設定 代替ビンの<br>フィールド<br>名前                                                                                                    | )割り当て<br>)<br>定                                                                                                    | · •                                                                                                    | 表示 才                                                                                                    | 水平揃え                                                                                                    | 垂直揃え                                                                                                    | 斜体字                                                                                                    | 太雪                                                                  | - ソース ?<br>〇 電日                                                                                                    | タイプ<br>王 🔾 電流                                                           |                                                                                                    |              |        |          |     |              |   |   |            |         |                                       |
| シンボル プロバティ<br>一般設定 代替ビンの<br>フィールド<br>名前<br>Reference                                                                                                    | 割り当て<br>定<br>1?                                                                                                    | · •                                                                                                    | 表示 才                                                                                                    | 水平揃え<br>左                                                                                                    | 垂直揃え<br>中央                                                                                              | 斜体字                                                                                                    | 太5<br>〇                                                             | - ソース :<br>〇 電用<br>□ シミュレ                                                                                                    | タイプ<br>王 • 電流<br>/-ションで?                                                | ッンボルを無効                                                                                                    | 14           |        |          |     |              |   |   |            |         |                                       |
| シンボル プロバティ<br>一般設定 代替ビンの<br>フィールド<br>名前<br>Reference<br>Value                                                                                                    | 割り当て<br>定<br>ISIN                                                                                                    | · •                                                                                                    | 表示 才<br>マ<br>マ                                                                                                    | 水平揃え<br>左<br>左                                                                                                    | <ul> <li>垂直揃え</li> <li>中央</li> <li>中央</li> </ul>                                                        | 斜体字                                                                                                    |                                                                     | - ソース ?<br>〇 電田<br>〇 シミュレ                                                                                                    | タイプ<br>王 • 電流<br>ハーションで?<br>リード シーケン                                    | ッンボルを無効                                                                                                    | ilk          |        |          |     |              |   |   |            |         |                                       |
| シンボル プロバティ<br>一般設定 代替ビンの<br>フィールド<br>名前<br>Reference<br>Value<br>Footprint<br>Datacheet                                                                                                    | 割り当て<br>定<br>I?<br>ISIN                                                                                                    | E the second second sec | 表示 7<br>2<br>2<br>0                                                                                                    | 水平揃え<br>左<br>左<br>中央                                                                                               | <ul> <li>垂直揃え</li> <li>中央</li> <li>中央</li> <li>中央</li> <li>中央</li> </ul>                                | 新体字<br>                                                                                                    |                                                                     | ソース ?<br>〇 電用<br>〇 シミュレ<br>〇 代替 /-                                                                                                    | タイプ<br>王 • 電流<br>ハーションで:<br>ハードシーケン                                     | ッンボルを無効<br>マス:                                                                                                    | nt.          |        |          |     |              |   |   |            |         |                                       |
| シンボル プロパティ<br>一般設定 代替ビンの<br>フイールド<br>名前<br>Reference<br>Value<br>Footprint<br>Datasheet<br>Soice Netlist Enab                                                                                     | 割り当て<br>定<br>ISIN<br>~                                                                                                    | - <b>●</b><br>E数                                                                                                    | 表示 オ<br>✓<br>✓<br>□                                                                                                    | 水平揃え<br>左<br>中央<br>中央<br>左                                                                                         | <u>垂</u> 直揃え<br>中央<br>中央<br>中央<br>中央                                                                    | 斜体字                                                                                                    |                                                                     | ソース /<br>〇 電用<br>〇 シミュレ<br>〇 代替ノ・                                                                                                    | タイプ<br>王                                                                | ッンボルを無効                                                                                                    | 11L          |        |          |     |              |   |   |            | OK      |                                       |
| シンボル プロパティ<br>一般設定 代替ビンの<br>フィールド<br>名前<br>Reference<br>Value<br>Footprint<br>Datasheet<br>Spice_Netlist_Enab<br>Spice_Primitive                                                                  | P割り当て<br>定<br>ISIN<br>~<br>ISIN<br>~                                                                                                    | 2<br>改<br>3                                                                                                    | 表示 7<br>2<br>2<br>1<br>1<br>1<br>1<br>1<br>1<br>1<br>1<br>1<br>1<br>1<br>1<br>1<br>1<br>1<br>1<br>1                                                                                                    | *<br>平揃え<br>左<br>中央<br>左<br>左<br>た<br>左<br>左<br>た<br>左<br>左<br>左<br>左<br>左<br>左<br>左<br>左<br>左<br>左<br>左<br>左<br>左 | 重                                                                                                    | 新体字           〇           〇           〇           〇           〇           〇           〇           〇           〇           〇           〇           〇           〇           〇           〇           〇           〇           〇           〇           〇 |                                                                     | ソース ?<br>○ 電用<br>□ シミュレ<br>□ 代替ノ・<br>1.27 m                                                                                                    | タイプ<br>王 <b>①</b> 電流<br>レーションで?<br>レード シーケン                             | ンボルを無効<br>ス:                                                                                                    | 14L          | (      |          |     |              |   |   |            | OK      |                                       |
| シンボル プロパティ<br>一般設定 代替ビンの<br>フィールド<br>名前<br>Reference<br>Value<br>Footprint<br>Datasheet<br>Spice_Netlist_Enab<br>Spice_Primitive<br>Spice_Model                                                   | 割り当て<br>定<br>ISIN<br>v<br>ieled Y<br>I ac 1 sin(                                                                                                    | · • • · · · · · · · · · · · · · · · · ·                                                                                                    | <ul> <li>表示 力</li> <li>✓</li> <li>✓</li> <li>○</li> <li>○</li> &lt;</ul> | 水平<br>遊え<br>左<br>史央<br>史<br>左<br>左<br>左<br>史<br>史<br>左<br>左<br>左<br>左<br>左<br>左<br>左<br>左<br>左<br>左<br>左           | 重                                                                                                    | 新体字                                                                                                    |                                                                     | ソース /<br>〇 電圧<br>〇 ジミュレ<br>〇 代替 /-<br>1.27 m<br>1.27 m                                                                                                    | タイプ<br>王 <b>○</b> 電流<br>ソーションで:<br>'ード シーケン<br>nm                       | マンボルを無効<br>ス:                                                                                                    | 91K          | (      |          |     |              |   |   |            | ОК      | <b>?</b>                              |
| シンボル プロパティ<br>一般設定 代替ビンの<br>フイールド<br>名前<br>Reference<br>Value<br>Footprint<br>Datasheet<br>Spice_Netlist_Enab<br>Spice_Primitive<br>Spice_Model<br>+ 个 レ                                          | )황)) 바 (<br>) (<br>) (<br>) (<br>) (<br>) (<br>) (<br>)                                                                                               | 2 数 3<br>(0 1 1k)                                                                                                    | 表示 オ<br>マ マ<br>マ マ<br>マ マ<br>マ<br>マ<br>マ<br>マ<br>マ<br>マ<br>マ<br>マ<br>マ<br>マ<br>マ<br>マ<br>マ                                                                                                    | 水平 左 左<br>左 中 中 左 左<br>左                                                                                           | <u>垂</u> 直中中中中中中中中中中中中中中                                                                                | 新体字                                                                                                    |                                                                     | ソース イ<br>つ 電用<br>回 シミュレ<br>〇 代替ノ・<br>1.27 m                                                                                                    | タイプ<br>王 ● 電流<br>ハーションで?<br>パード シーケン<br>nm                              | ッンボルを無効<br>ス:                                                                                                    | 11L          | (      |          |     |              |   |   |            | ОК<br>4 |                                       |
| シンボル プロバティ<br>一般設定 代替どンの<br>フィールド<br>名前<br>Reference<br>Value<br>Footprint<br>Datasheet<br>Spice_Netlist_Enab<br>Spice_Pimitive<br>Spice_Model<br>十 个 レ<br>一般設定                                   | )황() 원 (<br>고<br>151N<br>~<br>-<br>-<br>-<br>-<br>-<br>-<br>-<br>-<br>-<br>-<br>-<br>-<br>-<br>-<br>-<br>-<br>-<br>-                                  | を<br>定数<br>(011k)<br>ビン                                                                                                    | 表示 7<br>2<br>3<br>3<br>3<br>3<br>3<br>3<br>3<br>3<br>3<br>3<br>3<br>3<br>3<br>3<br>3<br>3<br>3<br>3                                                                                                    | 水平揃え<br>左 左 中 中 左 左 左<br>左                                                                                         | <u>垂</u> 面带中中中中中中中中中中中                                                                                  | 斜体字<br>〇<br>〇<br>〇<br>〇<br>〇<br>〇                                                                                                    |                                                                     | ソース :<br>の電圧<br>の シミュレ<br>〇 代替ノ・<br>1.27 m<br>1.27 m                                                                                                    | タイプ<br>王 • 電流<br>ノーションで?<br>パード シーケン<br>1mm<br>1mm                      | ソボルを無効<br>ス:                                                                                                    | 14L          | (      | - :<br>C |     |              |   |   |            | ОК      | .?                                    |
| シンボル プロバティ<br>一般設定 代替とシの<br>フィールド<br>名前<br>Reference<br>Value<br>Footprint<br>Datasheet<br>Spice_Netlist_Enab<br>Spice_Primitive<br>Spice_Model<br>↓ ↑ ↓<br>一般設定<br>ユニンド<br>してかりいり                | ນສັງງ່≚ເ<br>ເຊິ່<br>ISIN<br>ຂ<br>ISIN<br>ac1sin(<br>ອີ                                                                                                | (011k)                                                                                                    | 表示 オ<br>マ<br>マ<br>マ<br>マ<br>マ<br>マ<br>マ<br>マ<br>マ<br>マ<br>マ<br>マ<br>マ                                                                                                    | 火平 左 左 中 中 左 左 表示                                                                                                  | <u>垂</u><br>亩<br>中<br>中<br>中<br>中<br>中<br>中<br>中<br>中<br>中<br>中<br>中<br>中<br>中<br>中<br>中<br>中<br>中<br>中 | 新体学<br>〇〇〇〇〇〇〇〇〇〇〇〇〇〇〇〇〇〇〇〇〇〇〇〇〇〇〇〇〇〇〇〇〇〇〇〇                                                                                                    |                                                                     | - ソース :<br>○電用<br>□ シミュレ<br>□ 代替ノ・<br>1.27 m<br>1.27 m                                                                                                    | タイプ<br>王 ● 電流<br>ハーションでう<br>ハード シーケン<br>いm<br>ルを更新…                     | ンボルを無対<br>ス:                                                                                                    | 11/L         |        |          |     |              |   |   |            | OK      |                                       |
| シンボル プロバティ<br>一般設定 代替どンの<br>フィールド<br>名前<br>Reference<br>Value<br>Footprint<br>Datasheet<br>Spice_Netlist_Enab<br>Spice_Primitive<br>Spice_Model<br>↓ ↑ ↓<br>一般設定<br>ユニット:<br>- 代替シンボル (ド・         | <ul> <li>割り当て</li> <li>定</li> <li>ISIN</li> <li>~</li> <li>A</li> <li>ISIN</li> <li>~</li> <li>ac 1 sin(</li> <li>ac 1 sin(</li> <li>モレガン)</li> </ul> | (011k)                                                                                                    | 友示 オ                                                                                                    | <u>水平描え</u><br>左 <del>中 中 中</del> 左 左 左<br>表示                                                                      | <u>垂</u> 直抽央<br>中中中中中中中中中中中中                                                                            | 新体字<br>〇<br>〇<br>〇<br>〇<br>〇<br>〇<br>〇                                                                                                    |                                                                     | - ソース :<br>○電日<br>- シミュレ<br>- 代替ノ-<br>1.27 m<br>1.27 m<br>1.27 m<br>からシンボJ                                                                                                    | タイプ<br>王 <b>○</b> 電流<br>ハーションでジ<br>ードシーケン<br>いm<br>いm                   | <ul> <li>ツボルを無効</li> <li>ス:</li> <li>・</li> <li>・</li> <li></li></ul> |              |        | - :<br>C |     |              |   |   |            | OK<br>L | · · · · · · · · · · · · · · · · · · · |
| シンボル プロバティ<br>一般設定 代替どンの<br>フィールド<br>名前<br>Reference<br>Value<br>Footprint<br>Datasheet<br>Spice_Netlist_Enab<br>Spice_Primitive<br>Spice_Model<br>+ ↑ ↓<br>一般設定<br>ユニット:<br>(代替シンズル (ド・<br>角度: 0 | N割り当て<br>正<br>ISIN<br>A<br>A<br>A<br>A<br>A<br>A<br>A<br>A<br>A<br>A<br>A<br>A<br>A                                                                   | 2001 1k)<br>(01 1k)                                                                                                    | 表示 オ<br>マ<br>マ<br>マ<br>マ<br>マ<br>マ<br>マ<br>マ<br>マ<br>マ<br>マ<br>マ<br>マ                                                                                                    | 水平 左 左 中 中 左 左 左 央 央 左 左 左 示                                                                                       | <u>垂</u> 直中中中中中中中中中中中                                                                                   | 新体字                                                                                                    | ×5<br>0<br>0<br>0<br>0<br>0<br>0<br>0<br>0<br>0<br>0<br>0<br>0<br>0 | <ul> <li>ソース 4</li> <li>● 電品</li> <li>シミュレ</li> <li>○ 代替 /·</li> <li>1.27 m</li> <li>1.27 m</li> <li>1.27 m</li> <li>ホバルを変更</li> <li>ボバルを変更</li> </ul>                                                                                                    | タイプ<br>王 <b>○</b> 電流<br>パージョンで<br>パードシーケン<br>いm<br>いm<br>した更新<br>更<br>裏 |                                                                                                    |              |        | - :<br>C |     |              |   |   |            | OK      | · · · · · · · · · · · · · · · · · · · |
| シンボル プロバティ  一般設定 代替どンの フィールド 名前 Reference Value Footprint Datasheet Spice_Netlist_Enab Spice_Primitive Spice_Model  ① ① ① ① ① ① ① ① ① ① ① ① ① ① ① ① ① ① ①                                         | N割り当て<br>に<br>ISIN<br>A<br>A<br>A<br>A<br>A<br>A<br>A<br>A<br>A<br>A<br>A<br>A<br>A                                                                   | 2001 1k)<br>(01 1k)                                                                                                    | 表示 オ<br>2<br>2<br>2<br>2<br>2<br>3<br>3<br>5<br>7<br>4<br>スト<br>5<br>4<br>5<br>4<br>5<br>4<br>5<br>4<br>5<br>4<br>5<br>4<br>5<br>4<br>5<br>4<br>5<br>4<br>5<br>4<br>5<br>4<br>5<br>4<br>5<br>4<br>5<br>4<br>5<br>4<br>5<br>4<br>5<br>4<br>5<br>5<br>5<br>4<br>5<br>5<br>5<br>5<br>5<br>5<br>5<br>5<br>5<br>5<br>5<br>5<br>5                                                                                                    | <u>水平描え</u><br>左 中 中 史 左 左 左<br>表示<br>除外                                                                           | <u>垂</u> 直抽央<br>中中中中中中中中中<br>中中                                                                         |                                                                                                    | (75J)-;<br>9))                                                      | ソース 2     マース 2     マース 3     マース 3     マース 3 | タイプ<br>王 ○ 電流<br>ションで:<br>ドシーケン<br>ドシーケン<br><br>い<br>                   |                                                                                                    |              |        | - :<br>C |     |              |   |   |            |         | .?                                    |

### Very simple example of simulation

ISI ac

GND

A very simple example, **RLC circuit**, is shown in the figures

Resonant frequency : 1 MHz

- 1. Click "Inspect > Simulator" and open the simulation window
- 2. Clink "Sim Parameter"
- 3. You can set parameter for simulation (AC, DC transfer, etc..)

|                            |                                          | · · · · · · · · · ·     | · · · · · · · · · · · · |
|----------------------------|------------------------------------------|-------------------------|-------------------------|
| N<br>1 sin(0 1 1k)         | R2<br>10k                                | C2<br>252p              | }L2<br>}100u            |
|                            |                                          |                         |                         |
|                            |                                          |                         |                         |
|                            |                                          |                         |                         |
|                            |                                          |                         |                         |
|                            |                                          |                         |                         |
| le Simulation View         | D                                        | <i>•</i>                | •                       |
| n/Stop Simulation Add Sign | als Probe                                | Tune Sim Par            | ameters                 |
|                            | Simulation settings                      |                         | ~ · · ×                 |
|                            | AC DCTractor Occurtin                    | - Daint Transient Cost  |                         |
|                            | Number of<br>Start freque<br>Stop freque | ncy:                    | Hertz<br>Hertz          |
|                            | Adjust passive symbol value              | s (e.g. M → Meg; 100 nF | → 100n)                 |
|                            | Add full path for .include lib           | orary directives        |                         |
|                            | Compatibility mode: PSpice               | ~                       |                         |
|                            |                                          |                         | OK Cancel               |
|                            |                                          |                         | Ciriors                 |
|                            |                                          |                         | ▲ Tune                  |

### Result of simulation

- 1. Click "Run/Stop Simulation" to simulate the model
- 2. If you click "Probe" and the click the upper wire, you will get the result shown in the right figure

\_// プローブ

- <u>Red</u> line is "Gain"
- <u>Blue</u> line is "Phase"

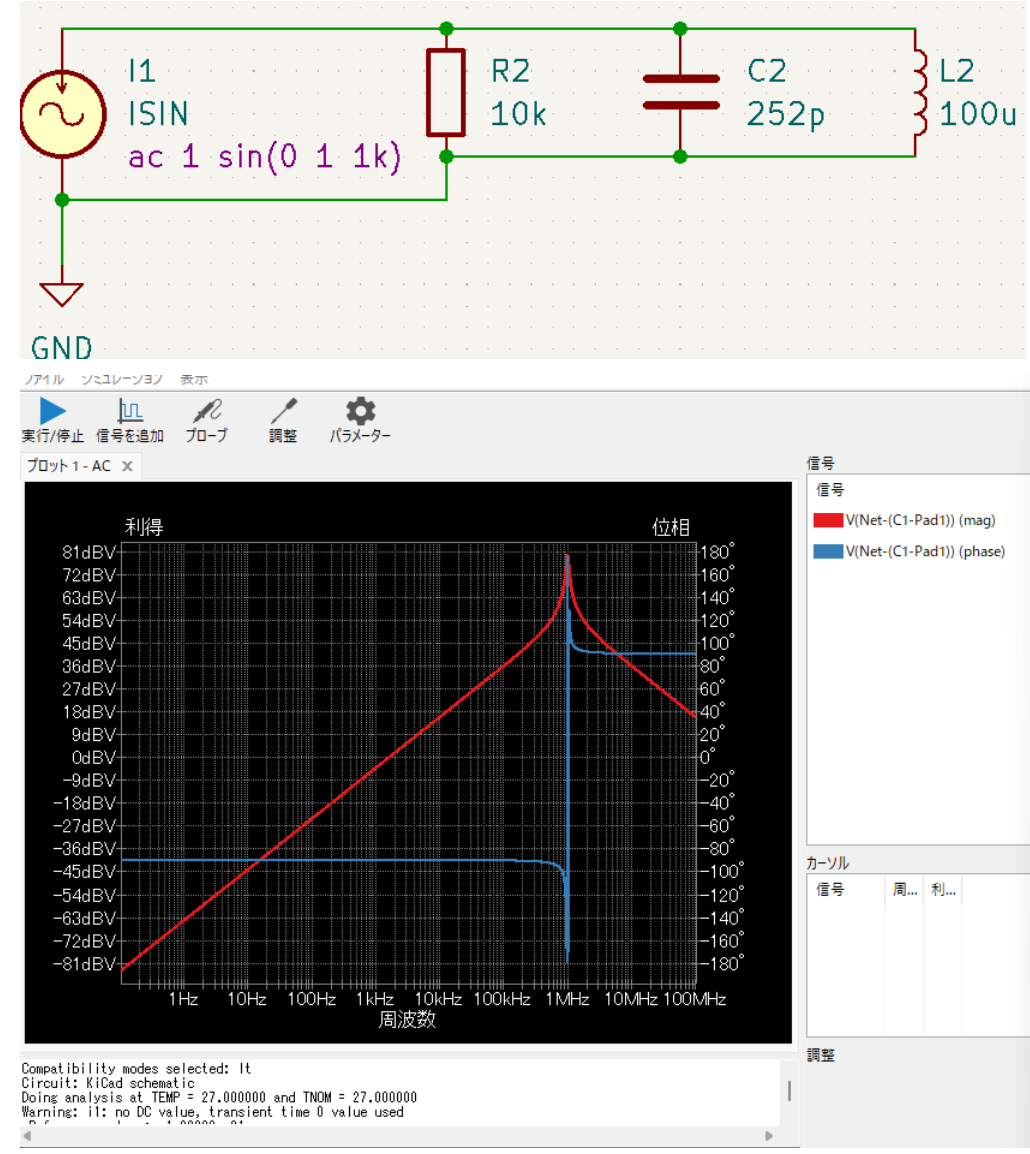

### Download simulation model

モデル:

タイプ:

注:

- If you use IC circuit such as op-amp, you have to prepare a simulation model (mini-circuit)
- Usually, you can download spice model file •

#### **Ex. OP27**

1. To import the file, open the property window of the symbol such as

2. "Spice Model > Model Tab > Select file"

3. Select the file you downloaded

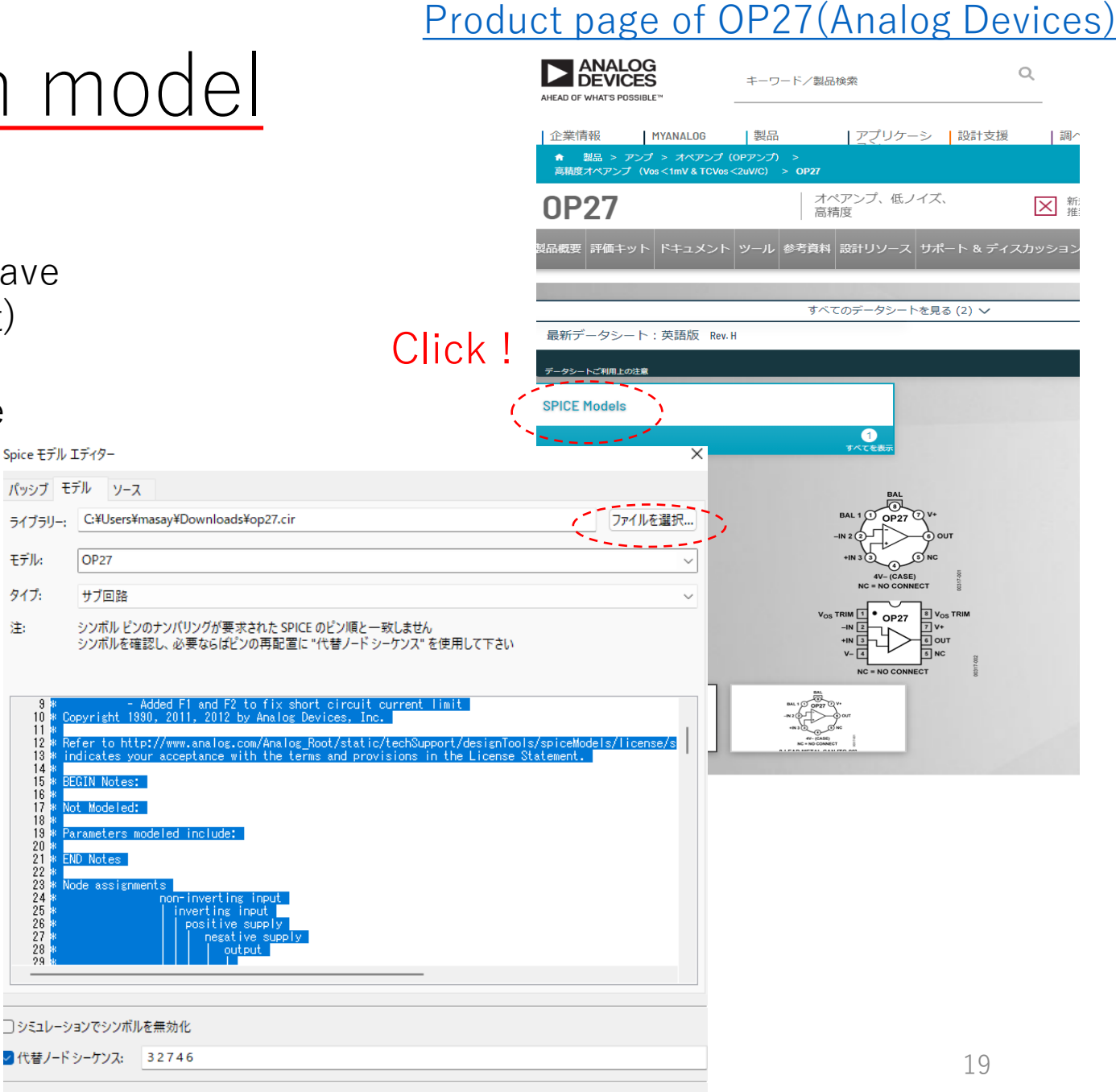

キャンセル

OK

### Export Netlist

- If you want to design a circuit board, Netlist is required
- Netlist displays the network of components
- You can export it by "File > Export > Netlist > Export Netlist"
- Filename is "\*\*\*.net" and you can open it by usual text editer

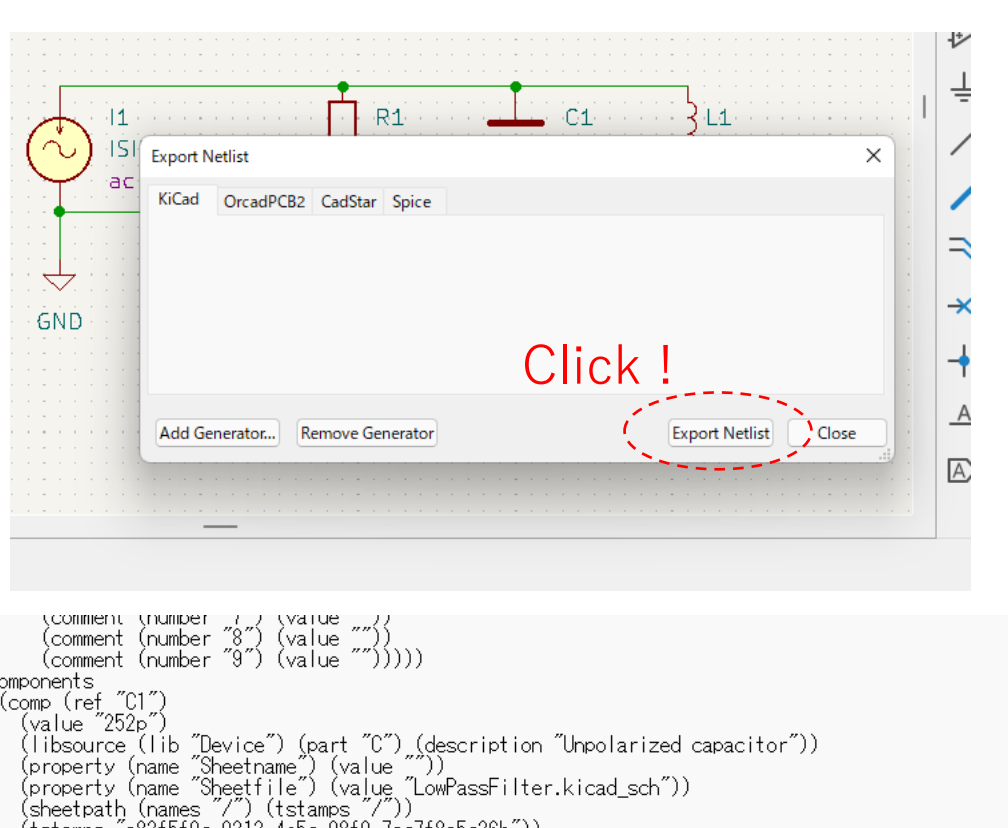

```
(comment (number '%') (value "'))
(comment (number '%') (value "')))))
(components
(comp (ref 'C1')
(value "252p')
(libsource (lib 'Device'') (part "C'') (description 'Unpolarized capacitor''))
(property (name 'Sheetname'') (value "'))
(property (name 'Sheetname'') (value ''))
(sheetpath (names '') (tstamps ''))
(tstamps 'a83f5f9c-9213-4e5c-98f9-7ac7f8a5c36b''))
(comp (ref 'T1'')
(value 'ISIN'')
(fields
(field name 'Spice_NetList_Enabled'') 'Y'')
(field (name 'Spice_NetList_Enabled'') 'Y'')
(field (name 'Spice_NetList_Enabled'') 'Y'')
(field (name 'Spice_NetList_Enabled'') (value "Y''))
(property (name 'Spice_Primitive'') (I'))
(libsource (lib 'Simulation_SPICE') (part 'ISIN'') (description 'Current source, sinusoidal''))
(property (name 'Spice_Primitive'') (value 'T'))
(property (name 'Spice_Primitive'') (value 'T))
(property (name 'Spice_Primitive'') (value 'T))
(property (name 'Spice_Primitive'') (value 'T))
(property (name 'Spice_Primitive'') (value 'T))
(property (name 'Spice_Primitive'') (value 'T))
(property (name 'Spice_Primitive'') (value 'T))
(property (name 'Spice_Primitive'') (value 'T))
(property (name 'Spice_Primitive'') (value 'T))
(property (name 'Spice_Primitive'') (value 'T))
(property (name 'Spice_Primitive'') (value 'T))
(property (name 'Spice_Primitive'') (value 'T))
(property (name 'Spice_Primitive'') (value 'T))
(comp (ref 'L1'')
(value '100'')
(itstamps '7934eefc-758e-4e96-bd4a-7b00de26522a''))
(comp (ref 'L1'')
(value '100'')
(libsource (lib 'Device'') (part 'L'') (description 'Inductor''))
('Totsetti' (name 'Sheetname'') (value ''))
```

#### Designing circuit boards

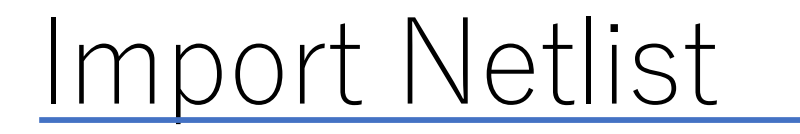

#### **Import Netlist**

 You can bring footprints from by importing Netlist

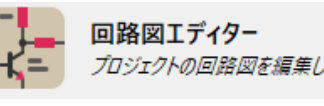

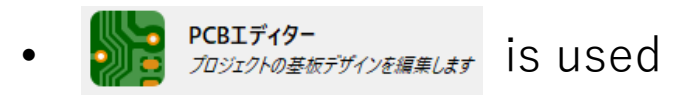

- Click "File > Import > Netlist" and select the netlist file
- 2. Click "Update PCB"
- 3. Footprints are put in order

RFQPD footprints are imported

| nport Netlist                                                                                                    | ×                                                                                                    |
|----------------------------------------------------------------------------------------------------|----------------------------------------------------------------------------------------------------|
| Vetlist file:                                                                                                    |                                                                                                    |
| ink Method<br>) Link footprints using component tstamps (unique ids)<br>) Link footprints using reference designators                                                                                                    | Options<br>Replace footprints with those specified in netlist<br>Delete footprints with no components in netlist<br>Delete tracks shorting multiple nets |
| Changes To Be Applied<br>Warning: No net found for symbol U2 pin 1.<br>Warning: No net found for symbol U2 pin 5.<br>Warning: No net found for symbol U2 pin 8.<br>Warning: No net found for symbol U4 pin 8.<br>Warning: No net found for symbol U3 pin 1.<br>Warning: No net found for symbol U3 pin 1.<br>Warning: No net found for symbol J1 pin 0. |                                                                                                    |
| Total warnings: 0, errors: 0.                                                                                                    | 1                                                                                                    |
| how: 🗹 All 🛛 Errors 💶 🖉 Warnings 🤇                                                                                                    | 26 Actions Infos Save                                                                                                    |
|                                                                                                    | Update PCB Close                                                                                                    |
|                                                                                                    | 7 V20 / 22 min 2/20<br>                                                                                                    |

### Setting properties and design rules

#### **Setting properties**

- We define properties of board such as the number of layers
- Click "File > Board Setup" and open window
- Choose the number of layers in "Board Stackup > Physical Stack up"

#### **Design rules**

- Design rules must be determined to avoid errors when manufacturing
- Recommended design rules are summarized in <u>リジッド基板製造基準書</u>

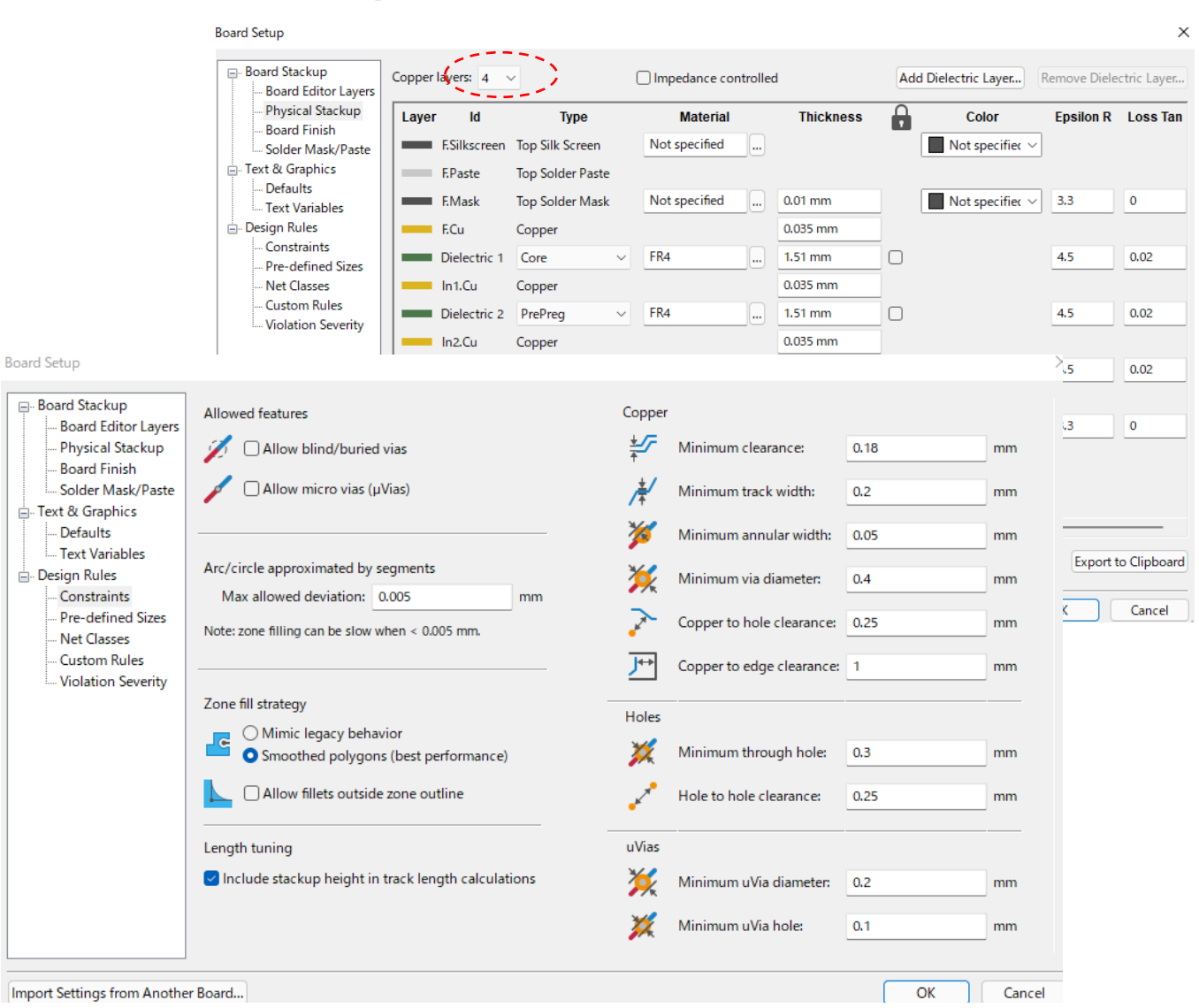

### Roles of many layers

#### Ex) 4-layer board

- There are many layers in a circuit board
- When you wire or make solid pattern, it is important to understand the definition of the layers

| Layername    | Layer | Role      | 日本語での解説       | レイヤー オブジェクト ネット                     |
|--------------|-------|-----------|---------------|-------------------------------------|
| ,            | 1     |           |               |                                     |
| F.Cu         | 1     | Pattern   | バットや配線(導体)の層  | B.Cu                                |
| F.Mask       | 1     | Resist    | 絶縁体の層         | EAdhesive     BAdhesive     EPaste  |
| F.Paste      | 1     | Metalmask | はんだ付けのための治具の層 | Silkscreen                          |
| F.Silkscreen | 1     | Silk      | 部品番号などの印字層    | B.Silkscreen  FMask  B.Mask  B.Mask |
| B.Cu         | 4     | Pattern   | パッドや配線(導体)の層  | User.Drawings                       |
| B.Mask       | 4     | Resist    | 絶縁体の層         | User.Eco2                           |
| B.Paste      | 4     | Metalmask | はんだ付けのための治具の層 | Margin<br>Courtyard<br>B.Courtyard  |
| B.Silkscreen | 4     | Silk      | 部品番号などの印字層    | FFab                                |
| In1.Cu       | 2     | Pattern   | パッドや配線(導体)の層  | User.1                              |
| In2.Cu       | 3     | Pattern   | パッドや配線(導体)の層  | User.4                              |
| Edge.Cuts    |       |           | 基板の外形の層       | V User.7                            |

### Arranging and Wiring

- Arrange the footprints(components) as you like
- There are many articles about reducing electrical noise on <u>ノイズ対策.com</u>
- White lines in the above figure show the two pins should be connected when wiring

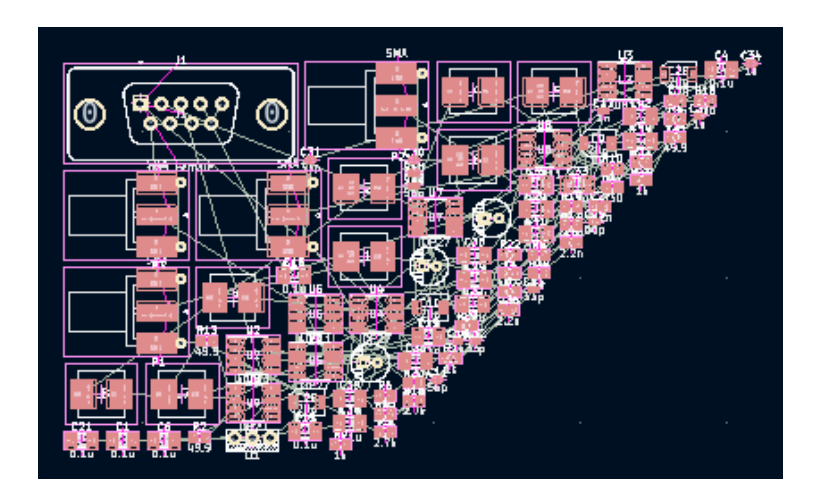

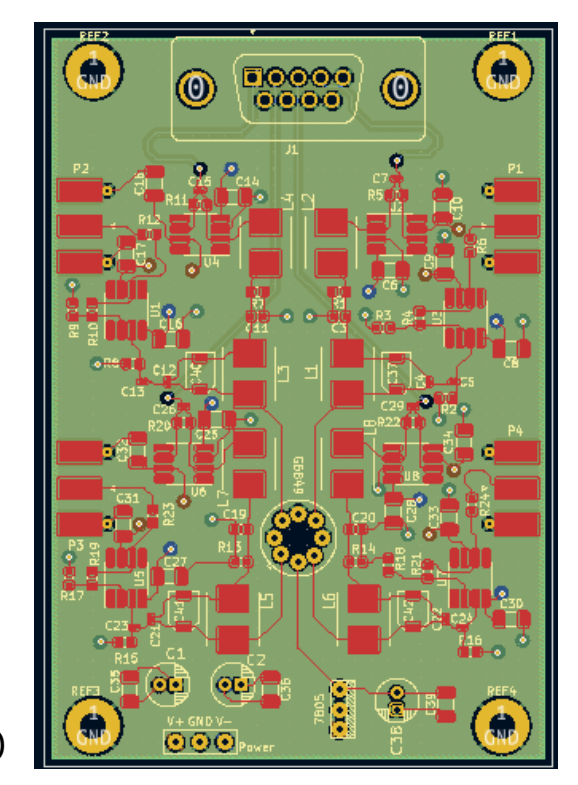

RFQP

### Design rules check (DRC)

- **Design Rule Check** : check whether the board violate the design rule you ser up
- It is recommended to execute DRC frequently
- Click "Inspect > Design Rules Checker > Run DRC"
- If there are errors, correct them until the number of them get to be 0
- If there is no errors, you can move on to exportation of Data

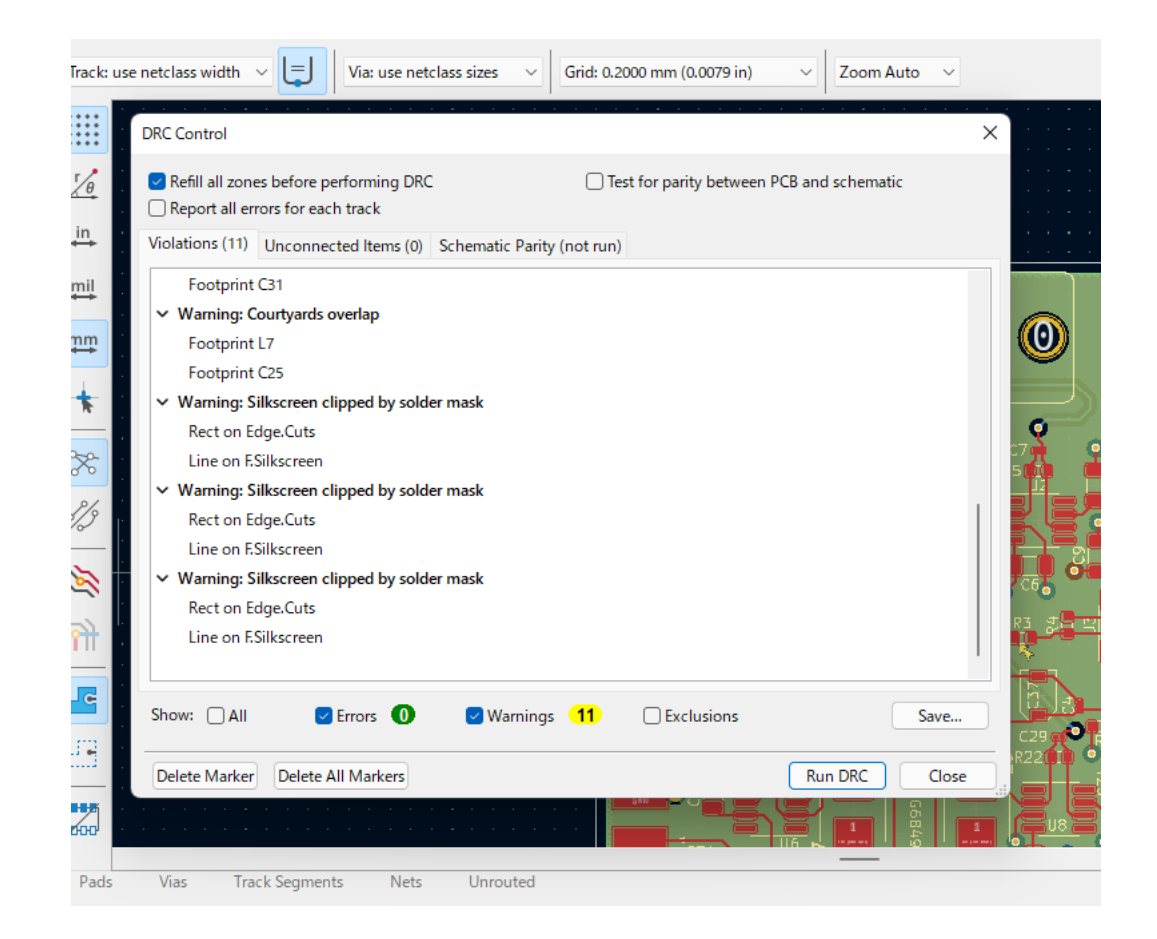

### Export Gerber data and drill data

Generate Drill Files

Output folder:

Drill File Format

Mirror Y axis

Minimal header

C Excellon

Gerber X2

Gerber ODXF

⊖ SVG OPDF Messages

O PostScript

Map File Format

- In order to place an order, "Gerber data" and "drill • data" are required
- Clicking "File > Plot" and open a window •
- Reference to check/uncheck the box and export • Gerber data is here
- If you click "Plot", **Gerber data** will be exported
- After clicking "Generate Drill Files" and opening • Generate Drill Files window, please click "Generate Drill File", "Generate Map File", "Generate Report File"
- You will get drill data

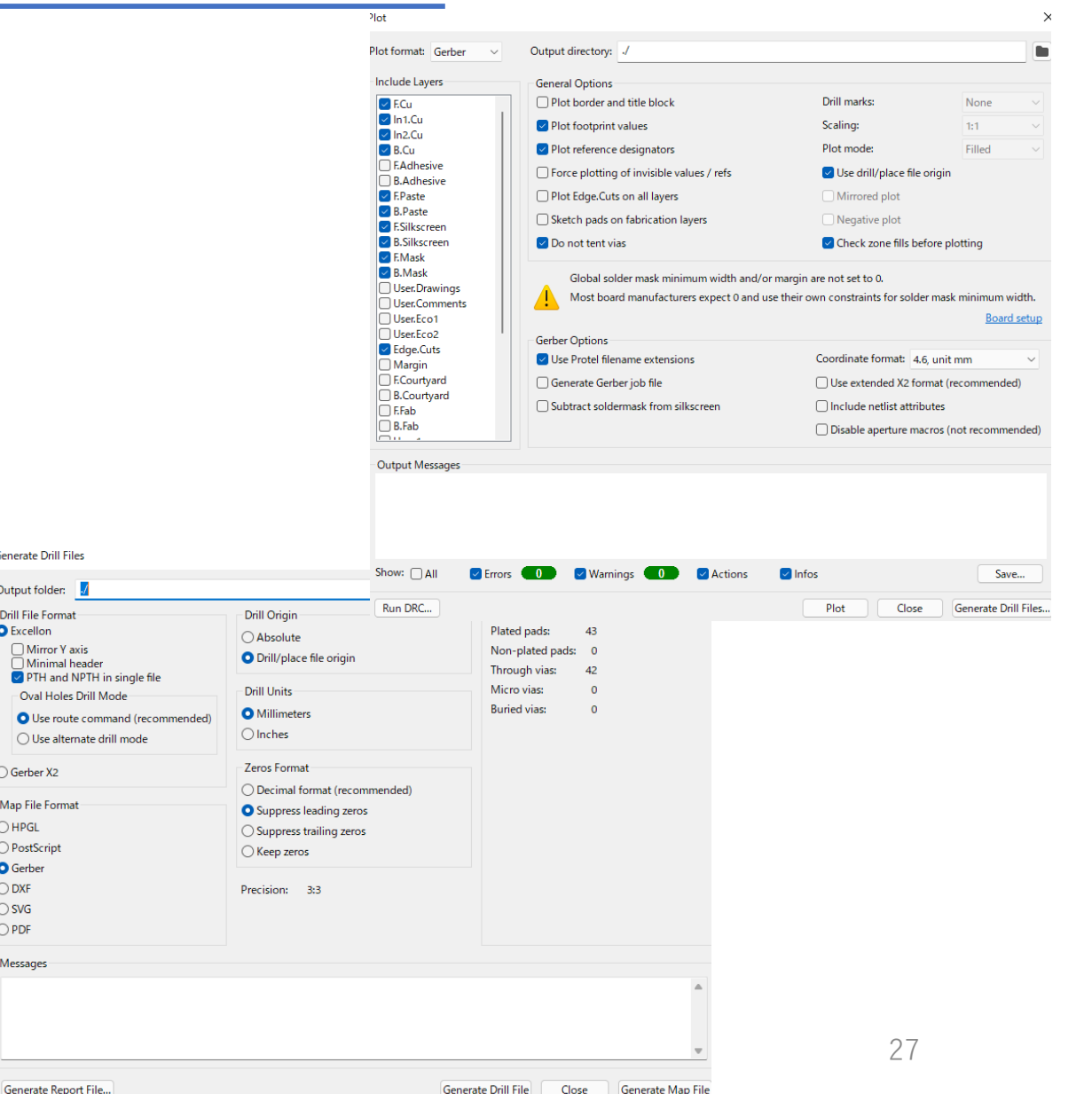

### Gerber data and drill data list

#### Ex) 4-layer board

#### Gerber data

Circuit board consists of many layers. Therefore, many kinds of files are needed to be manufactured

| Dri |  | data |
|-----|--|------|
|-----|--|------|

| Filename        | Data name      | 日本語での解説        |
|-----------------|----------------|----------------|
| ***.drl         | Drill data     | 穴の場所の座標に関する情報  |
| ***-drl.rpt     | Drill list     | 穴の種類と大きさに関する情報 |
| ***-drl_map.gbr | Drill map file |                |

| Filename             | Layer | Role      | 日本語での解説           |
|----------------------|-------|-----------|-------------------|
| ***-F_Cu.gtl         | 1     | Pattern   | パッドや配線(導体)に関する情報  |
| ***-F_Mask.gts       | 1     | Resist    | 絶縁体に関する情報         |
| ***-F_Paste.gtp      | 1     | Metalmask | はんだ付けのための治具に関する情報 |
| ***-F_Silkscreen.gto | 1     | Silk      | 部品番号などの印字に関する情報   |
| ***-B_Cu.gbl         | 4     | Pattern   | パッドや配線(導体)に関する情報  |
| ***-B_Mask.gbs       | 4     | Resist    | 絶縁体に関する情報         |
| ***-B_Paste.gbp      | 4     | Metalmask | はんだ付けのための治具に関する情報 |
| ***-B_Silkscreen.gbo | 4     | Silk      | 部品番号などの印字に関する情報   |
| ***-In1_Cu.g2        | 2     | Pattern   | パッドや配線(導体)に関する情報  |
| ***-In2_Cu.g3        | 3     | Pattern   | パッドや配線(導体)に関する情報  |
| ***-Edge_Cuts.gm1    |       |           | 基板の外形に関する情報       |

You can see <u>初心者用データ説明書(p板)</u> for details

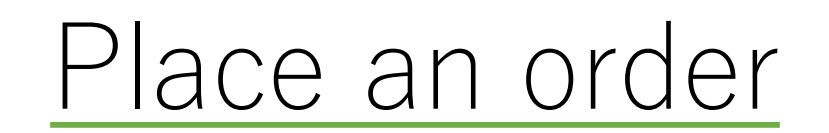

### Place an order

In Ando Lab, P板.com is often used

Before placing an order, 3 steps are needed

- 1. Prepare for data
- 2. Check the design rule
- 3. Estimate
- 4. Place an order

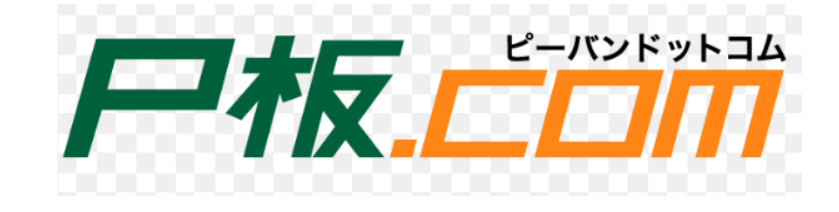

### What files do you need to submit?

There is a list of data when you order on here

- Gerber data
- Drill data
- Manufacturing instraction (製造指示書)
- Parts list (部品リスト) <u>excel file</u>
- Mount drawing (実装図)

#### / fx 4 LED1 LED2 ĸ partslist(Rev,2.41) ピン数 κ⊨ Æ P板.con 提供 部品 (無料) (部品取付) を含む) 未実装 実装枚数を 個数 P板.cor 調達 部品 (有料) parts\_list\_RFQPD\_free.xl 配置記号 電子部品型借 入れてくださ リファレンス ※半角英数字) ※半角英数字 1個 あたり 合計 実装個数 SMD DIP **い**。 R7 ※サフィックスまで入力必須 <u>メーカー</u> 部品種別 リスト 10 90 70 255 75 75 691 коа チップ抵抗 RK73B2ATTD1002 R1,R5,R9,R10 4 2 2 00 ,R6,R7,R12,R13,R1 KOA チップ抵抗 RK73H1JTTD49R9I 8 2 実装 SMD 80 4,R23,R24 0 0 **C8** KOA 実装 SMD 40 チップ抵抗 V73H1JTTD3300F R3,R9,R17,R18 2 0 0 C2 RN73H2ATTD1001B 4,R5,R10,R11,R19, KOA チップ抵抗 8 2 16 実装 SMD 80 0 0 20.R21.R22 5 OR CONCO KOA 実装 SMD 40 チップ抵抗 RK73H1JTTD2701 R2,R8,R15,R16 4 2 25 88888888 E R9 RM0335C1H330G 村田製作所 チップコンデンサー C5,C13,C23,C24 2 実装 SMD 40 1D IC1 00 M0335C1H5 C4,C12,C21,C22 実装 SMD 40 村田製作所 チップコンデンサ-4 2 1D <sup>32</sup> 0 0 RM033R71H102KA: 4 2 村田製作所 チップコンデンサー C7,C15,C26,C29 8 SMD 40 2D 00 RM1885C1H222JA 実装 SMD 村田製作所 チップコンデンサー C3,C11,C19,C20 4 2 40 1D 0 0 X1 6,C8,C9,C10,C14,C RM31M3U1H104 実装 村田製作所 チップコンデンサー 19 2 SMD 190 5,C17,C18,C25,C27, 1D 19 8 8,C30,C31,C32,C C4 C5 実装 40 Voltronics 可変コンデンサー JZ200 C37,C40,C41,C42 4 2 SMD Analog 4 8 32 実装 オペアンプ OP27GRZ U2,U4,U6,U8 SMD 40 Devices 12 Analog R6 実装 オペアンプ AD811JRZ U1,U3,U5,U7 4 8 32 SMD 40 Devices 13 RS PRO SMATッシマウントコネク RS品借: 526-5785 P1,P2,P3,P4 20 実装 SMD 40 (0,0) - $\rightarrow X$ 14 浜松ホトニク G684 G6849

#### Parts list example

#### Mount drawing example (from here)

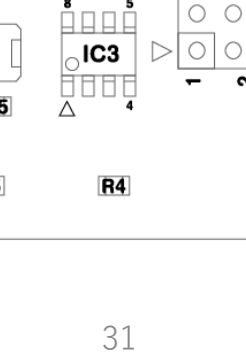

R11 R12

R2 R3

C1

C7

ຽ 🗆

20

00

00

00

00

0 **N** 0 **N** 0 **V** 

00

00

### P-ban WEB Checker and Estimate

- You can confirm whether your board violate the manufacture standard or not
- If there is no problem, you can smoothly move on the next step, Estimate •

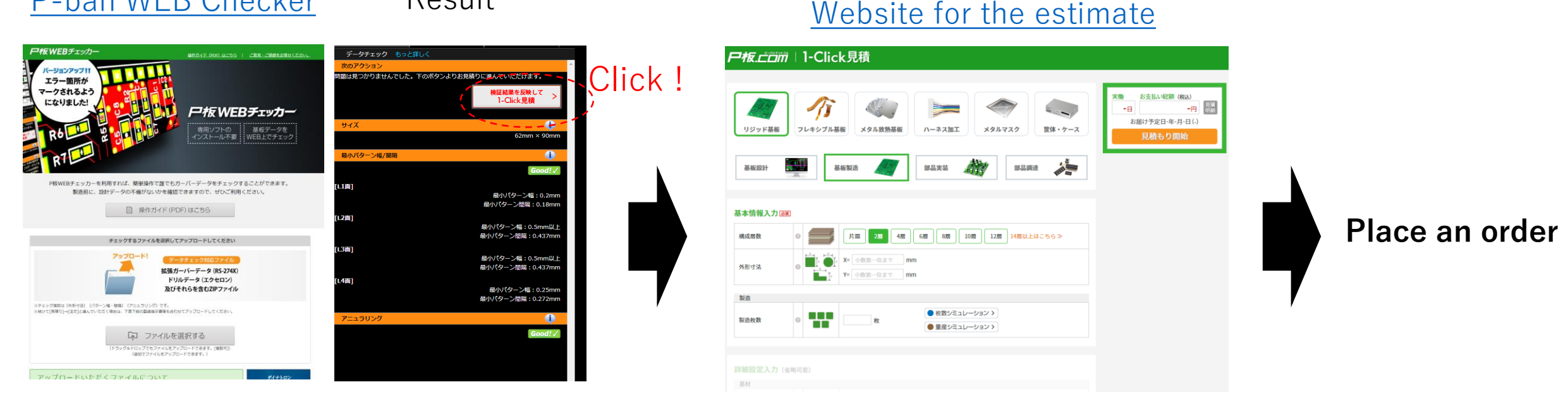

#### Result

P-ban WEB Checker

### Summary

- Introduced KiCad and the usage
  - Drawing diagrams
  - Simulation
  - Designing boards
- Should be installed
  - KiCad
  - Library Loader
- On the internet, there are many works
  - Libraries of symbols
  - Libraries of footprints
  - Simulation models

#### <u>Ando Lab Wiki</u> (機器リスト)

#### 回路 †

- Resonant RFPD circuit board
- Filter circuit for Lorentz invariance test
- 3rd-order LPF for Lorentz invariance test
- Whitening Filter for Mag 649
- Whitening Filter for Mag 13
- 0.1-3Hzの位相補償回路(光学浮上)
- 1-30Hzの位相補償回路(光学浮上)
- ローパスフィルタ回路(光学浮上)
- Differential Amplifier
- Photo sensor board (SG-2BC)
- Coil driver board (4CH)
- Offset adjustment and 4x4 matrix operation circuit board
- General filter circuit board
- DCQPD trans impedance circuit
- QPD Yaw/Pitch/Sum board
- Switchable filter curcuit (ST560)
- Offset-Sum circuit
- Offset-Sum-Monitor

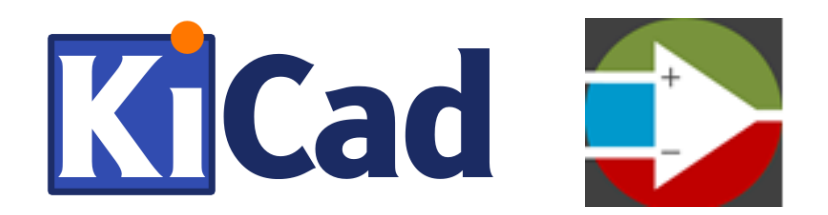

### Thank you for listening